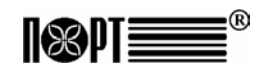

Пайдалану жөніндегі нұсқаулық

## БАҚЫЛАУ-КАССАЛЫҚ МАШИНАСЫ

ПОРТ DP-50-ФКZ ПОРТ MP-55В-ФКZ МОДЕЛІ Версия: 10.2009 / Кз

## МАЗМҰНЫ

| Кіріспе                                                                        | 5  |
|--------------------------------------------------------------------------------|----|
| Негізгі қызметтік және техникалық сипаттамалары<br>ПОРТ DP-50-ФКZ / MP-55B-ФКZ | 6  |
| БКМ сыртқы пішіні                                                              | 8  |
| Тақтаперне                                                                     | 9  |
| Пайдалануға енгізу                                                             | 10 |
| БКМ бумасын ашу                                                                | 10 |
| БКМ іске қосу және ажырату                                                     | 10 |
| Термолентаны орнату                                                            | 11 |
| ЖҰМЫС ТӘРТІБІ                                                                  | 12 |
| ТІРКЕУ                                                                         |    |
| Режимге кіру                                                                   | 13 |
| ТІРКЕУ режимінде пернелер қызметі                                              | 13 |
| ТІРКЕУ режимінде жұмыстың айрықша жағдайлары                                   | 16 |
| О РЕЖИМІ - өтеусіз есеп беру                                                   | 17 |
| Н РЕЖИМІ - өтеумен есеп беру                                                   |    |
| БАҒДАРЛАМАЛАУ                                                                  |    |
| БАҒДАРЛАМАЛАУ режиміндегі пернелер қызметі                                     |    |
| Әріптер мен белгілерді енгізу үшін цифрлікпернелерді қолдану                   |    |
| Таблица 01 (Артикул параметрлері)                                              |    |
| Таблица 02 (Дүкенді ұйымдастыру)                                               |    |
| Таблица 03 (Операторлардың аттары мен парольдері)                              |    |
| Таблица 04 (Перне параметрлері %+ және %- 'Р'режимінде)                        |    |
| Таблица 05 (Чектің сыртқы пішіні)                                              |    |
| Таблица 06 (Чектегі мәтін)                                                     |    |
| Таблица 07 (Датасы мен сағаты)                                                 |    |
| Таблица 08 (Салық топтары)                                                     |    |
| БАСҚА РЕЖИМДЕР                                                                 |    |
| ПК байланыс                                                                    |    |
| Бақылау тесттері                                                               |    |
| ПК арқылы бағдарламалау және емеп беру                                         | 32 |
| Аккумулятор қуат деңгейінің және ағымдағы дата мен уақыт көрсеткіш             | 32 |
| Сервистік бағдарлама және жадыны апаттық нөлдеу                                |    |
| ҚОСЫМШАЛАР                                                                     |    |
|                                                                                | 3  |

## Кіріспе

Басшылықта ПОРТ DP-50-ФКZ / ПОРТ MP-55В-ФКZ (әрі қарай -БКМ) электронды бақылау-кассалық машинасы және оның жұмыс режимі туралы қажетті техникалық ақпараты бар. БКМ-ның техникалық және қызметтік мүмкіншіліктері және оны пайдалану тәсілдері жазылған, іске қосу дайындығы, дұрыс қолдану мен сақтау жөніндегі нұсқаулар берілген.

ПОРТ DP-50-ФКZ/MP-55В-ФКZ - шағын машинасы. Оның мүмкіншілігі дүкендердегі, супермаркеттердегі, дәріханалардағы, мейрамханалардағы және басқа да сауда-саттық ұйымдардағы қаржылық есеп беру талаптарына сәйкес. БКМ кәсіпкер үшін толық қаржы есебін жүзеге асырып, ҚР салық заңнамасының барлық талаптарына сай.

#### ПОРТ DP-50-ФКZ/ MP-55В-ФКZ БАҚЫЛАУ-КАССАЛЫҚ МАШИНАСЫМЕН ЖҰМЫС ІСТЕУДІ

### ПОРТ DP-50-ФКZ / MP-55В-ФКZ БКМ негізгі қызметтік және техникалық сипаттамалары

| Deneurophi                    |                     |                     |
|-------------------------------|---------------------|---------------------|
|                               | <u>ΔΡ-30-ΨΚΖ</u>    |                     |
| Артикулдар саны               |                     |                     |
| Артикулдар атауы              | 22 белгіге дейін    | (100.000 )          |
| Артикул санының бар болуы     | 99 999,999 кг деиін | і (100,000 дана)    |
| Артикулдың номенклатуралық    | 1-9999              |                     |
| коды                          |                     | -                   |
| Артикулдың штрих-коды         | EAN-13, EAN-8, UF   | 2C                  |
| Салық түрлері                 | ҚҚС, 4 салық топқа  | а дейін + 1         |
|                               | салықтан босатыл    | ған,                |
|                               | үнемі рұқсат етіле  |                     |
| Гоптар және бөлімдер саны     | 10 артикул тобына   | дейін және 4        |
|                               | бөлімге деиін       |                     |
| Операторлар саны              | 30-ға деиін, оның ш | шінде ауысымына     |
|                               | 2 белсендіге дейін  |                     |
| ыр чектегі сату саны          | 150 астам           |                     |
| Чек көшірмелерінің саны       | 1 деиін             |                     |
| қызмет көрсету тұрпаты        | - Сауда залынан ш   | ығуында бақылау     |
|                               | - ыр оөлімге қызме  | ет көрсететін касса |
| Гөлемақы түрі                 | қолма қол ақшалай   | и, ыдыспен, чекпен  |
| <b>E</b> 1(0.4                | және картамен       |                     |
| ькім жұмыс режимі             | - Р / Пркеу/        |                     |
|                               |                     | epy/                |
|                               |                     | еру/                |
|                               | - П/Бағдарламалау   | //                  |
|                               | - ПК байланыс       |                     |
|                               | * БКМ бағларлама    | пау жане есеп беру  |
|                               | * ПК бастамасы бо   | лау жене ссен осру  |
| Бакылау пентасы               | ЭКП 1800 чектен к   |                     |
| ПК оку ушін чектер архивы     | Иа                  |                     |
| Казыналык жады                | Энергия тәуелді (3  | 800 есепке лейін)   |
| Термопринтердің турпаты       | MLT-289             | MLT-288             |
| Басылым жылдамдығы            | Секундына 12 жол    | ак                  |
| Жолактағы белгілер саны       | 42                  | 1                   |
|                               | ЧЭ                  | Опция               |
| Суйыккристалды лисплейлер     |                     |                     |
| оператордын 2 жолағы/16 белгі | Иə                  |                     |
| клиенттікі 2 жолак/16 белгі   | Опция               |                     |
| Шығыс материалдары            | Термолента:         |                     |
|                               | - ені               | 57 мм               |
|                               | - қалыңдығы         | 60-тан 72 µм дейін  |
|                               | - бума диаметрі     | 40 мм дейін         |
|                               |                     | 115                 |

| Қоректендіру                                                            | 220V +22/-33V, 50H                                                   | І желілік адаптері |
|-------------------------------------------------------------------------|----------------------------------------------------------------------|--------------------|
| Сағат /күнтізбе                                                         | Қоректендіруден ажыратқаннан кейін<br>90 күн бойы ақпаратты сақтайды |                    |
| Интерфейстер:<br>ПК байланыс<br>Таразымен жұмыс<br>Штрих-кодтың сканері | USB<br>Опция<br>Жоқ                                                  | RS232<br>Иә        |
| Габаритттік өлшемдері, мм<br>(д/ш/в)                                    | 190 / 65 / 87                                                        | 220 / 160 / 65     |
| Массасы, кг (термолента<br>бумасымен)                                   | 0.530                                                                | 0.700              |

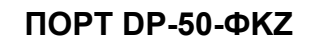

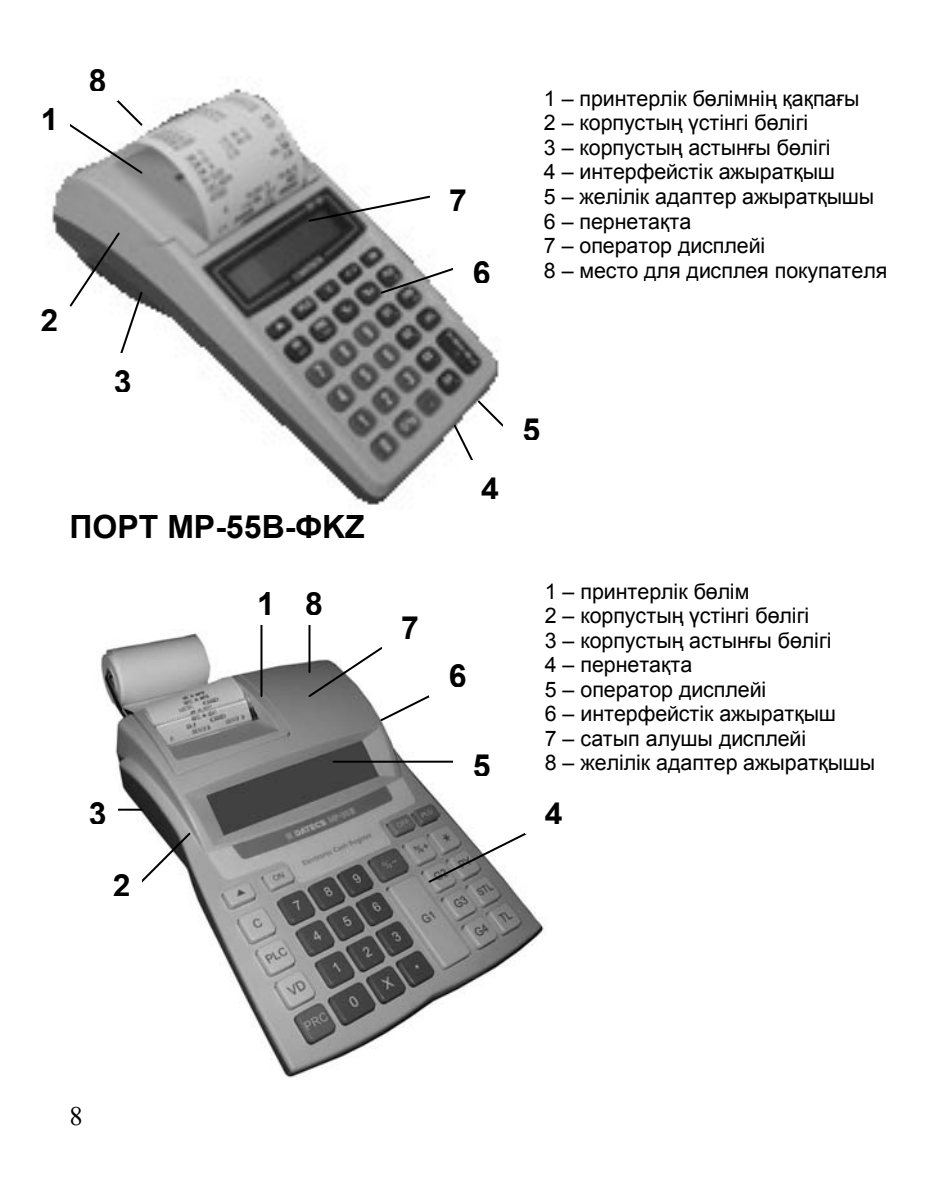

## Пернетақта

ΠΟΡΤ DP-50-ΦΚΖ

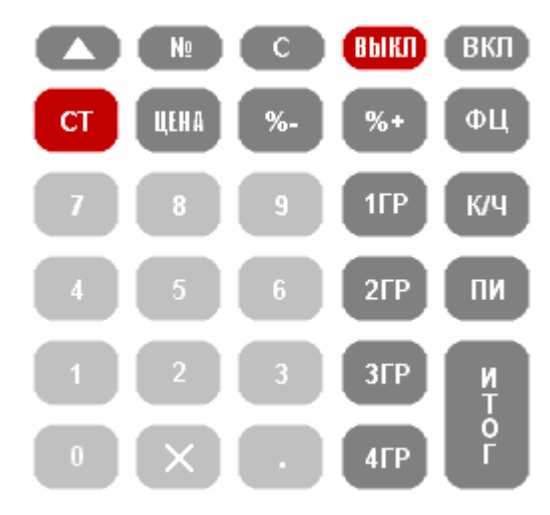

ΠΟΡΤ ΜΡ-55Β-ΦΚΖ

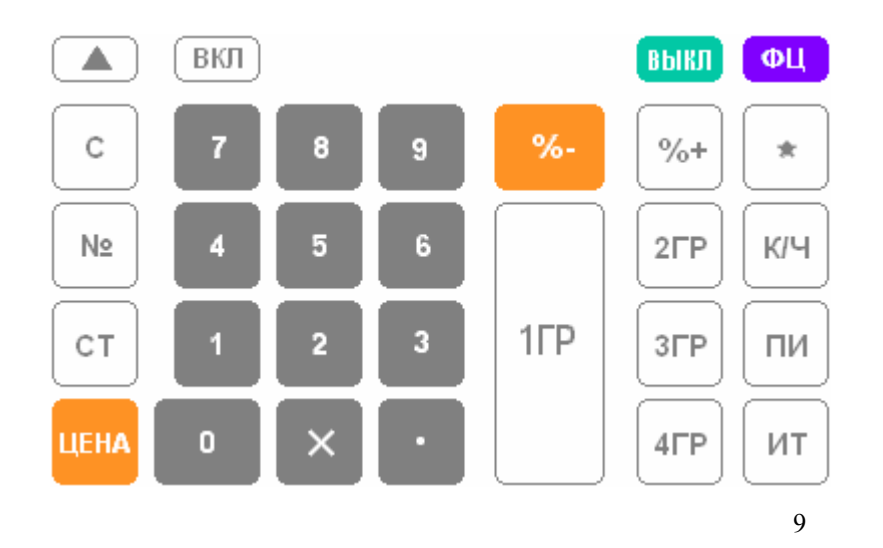

## Пайдалануға енгізу

#### Ораманы шешу

БКМ картон қораптан шығарып, пенопласт тығыздағыштарды алып тастаңыз. Осы басшылықты және БКМ формулярын қорап ішінен табасыз.

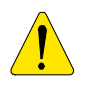

#### МАҢЫЗДЫ НҰСҚАУЛАР:

1. Құрылғыны тура күн сәулесіне немесе қыздыратын аспап қасында орнатуға тыйым салынады!

2. Құрылғыны бумен шылыққан, ылғалды және шаңды жерлерге орнатуға тыйым салынады!

3. Құрылғыны басқа электр аспаптарымен (мысалы: тоңазытқыштармен, қозғалтқыштармен және т.б.) бірге розеткаға қосуға тыйым салынады.

4.БКМ клиент және оператор индикатордағы ақпаратты көруге мүмкіншілігі бар қолайлы жерге орнату тиіс.

#### БКМ ІСКЕ ҚОСУ ЖӘНЕ АЖЫРАТУ

БКМ желілік адаптермен жинақталып жеткізіледі. Осы адаптер жиілігі 50 Гц кернеуі 220В+22В/-33В айнымалы тогының элетр желісінде жұмыс істеуге арналған. БКМ ВКЛ пернесін басып 1 секунд бойы ұстағанда іске қосылады.

Индикаторда келесі көрініс шығады:

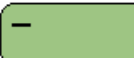

Егер индикаторда оператордың қатысуынсыз 30 секунд бойы '\_' шықса, БКМ автоматты түрде ажыратылады.

кассаны қолмен іске қосуға болады.

Егер БКМ режим астында болса, оператор оны'\_' режиміне, **выкл** пернесін басып, кайта қосалады.

БКМ кез келген статуста болғанда (апаттық ажырату) келесі пернелерді бір уақытта басып ажыратылу мүмкін:

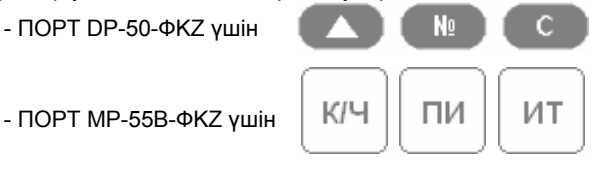

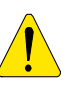

БКМ пайдалану алдында аккумуляторға қуат беру үшін 24 сағат бойы оны электр желіге қосып қалдыру қажет!

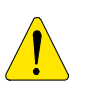

БКМ жұмыс істеу алдында термолентаның болуын тексеріңіз!

### ТЕРМОЛЕНТАНЫ САЛУ

#### ΠΟΡΤ DP-50-ΦKZ

- Принтерлік бөлімнің қақпағын алыңыз;
- Буманы суретте көрсетілгендей Салыңыз;
- Принтерлік бөлімнің қақпағын Жабыңыз;

Лентаны созу үшін 🛑

пернесін пайдаланыңыз;

4. Лентаның 25-30 см созып,

С пернесін басыңыз.

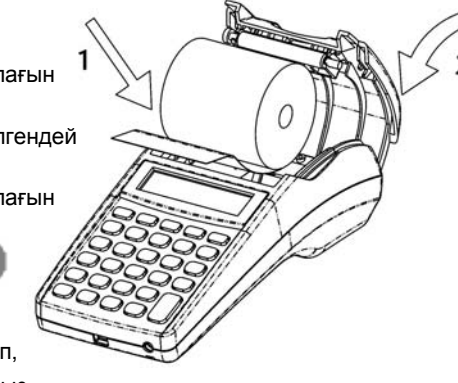

#### ΠΟΡΤ ΜΡ-55Β-ΦΚΖ

1. Принтерлік бөлімнің қақпағын алыңыз;

2. Төмендегі суретте көрсетілгендей буманы салып, термолентаның басын принтердің кесігіне тірелгенше қыстырыңыз;

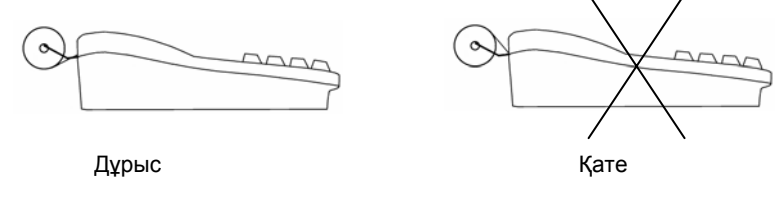

3. пернесін пайдаланып, термолентаны 25-30 см созыңыз;

4. Термолента ұшын принтерлік бөлім қақпағының кесігіне салыңыз;

С

5. Принтерлік бөлім қақпағын жауып,

пернесін басыңыз.

## Жұмыс тәртібі

БКМ жұмыс тәртібі ВЫКЛ қалпында тапсырылады, индикаторда келесі көрініс болғанда

Режимге кіру үшін пернелер:

|            | Р – тіркеу                                                                                                    |
|------------|----------------------------------------------------------------------------------------------------|
| 2          | О – Өтеусіз есептер                                                                                                    |
| 3          | Н – Өтеумен есептер                                                                                                    |
| 4          | П – Бағдарламалау                                                                                                    |
| 5          | Ф – Салық инспекторының режимі                                                                                                    |
| 7          | ҚЖ бойынша есеп беру үшін компьютермен байланыс (ол<br>үшін арнайы қосымшалар пайдаланылады)                                                                                                    |
| 8          | Т – Тестілеу                                                                                                    |
| 9          | БКМ бағдарламалау және есептерді алу үшін компьютермен<br>байланыс ( <b>"ККМService"</b> қосымшасын немесе оған ұқсасты<br>пайдаланғанда).<br>Аккумулятор қуат деңгейінің және ағымдағы дата мен уақыт<br>керсеткіші |
| 0          | БКМ іске қосу                                                                                                    |
| Режимдерге |                                                                                                    |

- операторлар 1..24 (кассирлер) 'Р' режимі; операторлар 25, 26 'Р' и 'О' режимдері; операторлар 27, 'Р', 'О' және 'Н' режимдері; операторлар 29, 30 (әкімшіліктер) 'Р', 'О','Н' және 'П' режимдері;
- барлық операторларға 7,8,9 режимдерге кіруге рұқсат;
- тек салық испекторына Ф режиміне кіруге рұқсат.

Режимді таңдау пернесін басқан соң, егер режим парольді талап етсе, индикаторда оператордың паролін енгізуге шақыру көрінісі шығады. режимге Таңдалған кіру үшін, оператор

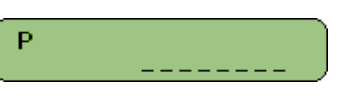

өз паролін енгізіп,

пернесін

басу қажет

## «Р» режимі - Тіркеу

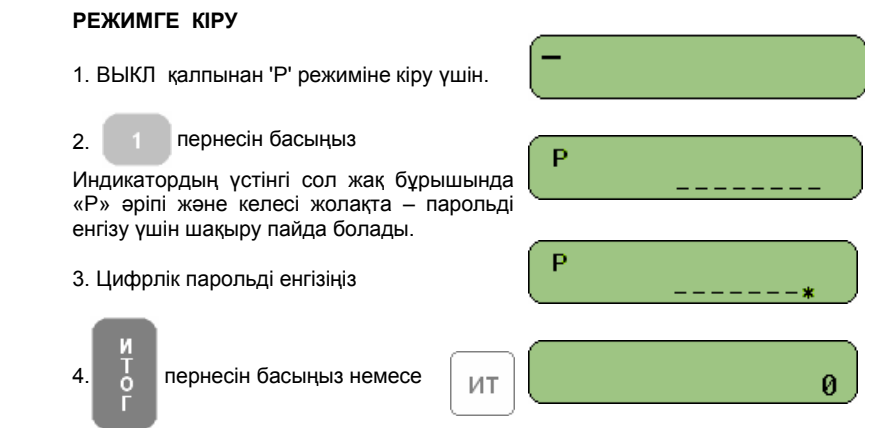

#### «ТІРКЕУ» РЕЖИМІНДЕ ПЕРНЕЛЕР ҚЫЗМЕТІ

1ГР де ар 2ГР шо ай 3ГР та

**4**ΓP

ΦЦ

Осы пернелер артикул параметрлерінің кестесінде (1 кесте) 1ден 4 - қатарға дейін жазылған артикул топтарына немесе артикулдарға кіруді ұсынады. Осы пернелерді басу клиенттің шотына, сондай-ақ тіркелімдерге тиісті артикул санын және айналымын немесе артикул топтарының қосуына әкеліп соғады. Осы пернелердің бірін басқанға дейін енгізілген сан баға болып табылады. Егер баға енгізілмесе, негіз орнына бағдарламаланған баға алынады.

Ескерту: Нөлдік бағасымен артикулды сатуға тыйым салынады. Осындай артикулды сатуға әрекет еткенде, қате туралы дыбыс белгісі шығып, қате туралы хабарландыру жазылады, индикаторда "С" белгісі пайда болады.

Енгізілген сан артикул немесе артикул топтарының коды екенін көрсетеді. Осы пернені басу клиент шотына таңдалған артикулды қосуға әкеліп соғады. Артикул коды таңдалғанда, ондық нүкте ескерелмейді, ал енгізілген мағына бүтін сандық болып саналады.

Ескерту: Егер бағдарламаланған баға нөлдік болса (немесе артикулдың кез келген басқа параметрінде жіберілмейтін мағына болса – мысалы, салық тобы) операция үзіліп, қате туралы дыбыс белгісі шығады және индикаторда "С" белгісі пайда болады.

| LEHA | * Енгізілген мағына баға екеніне көрсетеді. Ондық нүкте ұстанымы индикаторда тексеріледі. Осы перне артикулдың немесе артикул топтарының еркін бағасын енгізуге пайдаланады.                                                                                    |
|------|----------------------------------------------------------------------------------------------------|
|      | Бірінші бағасы енгізіледі, сосын ЦЕНА басылады. Артикул кодын                                                                                                    |
|      | көрсету қажет.<br>* Оның штрих-коды бойынша артикулды таңдау үшін                                                                                                    |
|      | пайдаланады. Егер нөмірді енгізу алдында 🕕 пернесін басса                                                                                                    |
|      | индикаторда 'ШТРИХКОД' пайда болады, сосын операторға осы<br>штрих-коды бар артикулды сату үшін штрих-кодты енгізіп,                                                                                                    |
|      | қайтадан ЦІНА басу қажет.                                                                                                    |
| ×    | * Енгізілген мағына саны болып табылатынына көрсетеді.<br>Ондық нүкте ұстанымы индикаторда тексеріледі.<br>* Касса таразымен жұмыс істегенде, алдын ала енгізілген<br>мағынасыз осы пернені басу таразыдан санның алуына әкеліп<br>соғады.                      |
|      | * Осы перне пернелік жүйелігі үшін СТ пернесімен бірге                                                                                                    |
|      | қолданылады (СТ пернесінің түсінктемесін қараңыз).                                                                                                    |
| N₽   | Егер цифрді енгізіп, ал сосын 🚺 пернесін басса, ол енгізілген цифрдің басылымына әкеліп соғады.                                                                                                    |
| ст   | <ol> <li>Артикулдың сатуын тіркегеннен кейін тікелей осы пернені басса<br/>осы сату жойылады. Осы пернені жүйелі басу чектегі барлық<br/>сатулардың жүйелі жойылуына әкеліп соғады.</li> <li>Егер ақырғы операция – шегерім /аралық сомаға үстемақы,</li> </ol> |
|      | бірнеше рет СТ пернесін басу тек қана осы операцияны                                                                                                    |
|      | жояды.<br>3. Ашық чектегі ақырғы болмайтын сатуды жою үшін, келесі                                                                                                    |
|      | пернелерді ретімен басу қажет: 🔀 және СТ, сосын сату                                                                                                    |
|      | параметрін енгізу қажет.<br>Егер енгізілген параметр сол чектегі сату параметрімен                                                                                                    |

тоқайласқанда – сату жойылады. Ескеру: Оператор сәйкестік параметрлерді енгізу керек, себебі олар ол жойғысы келетін сату үшін чекте басылған болады. Егер жойылатын сатуда шегерім/үстемақы жасалса – ол жойылатын сатумен бірге жойылады.

Егер 'ТІРКЕУ' режиміне кіру 29 немесе 30 операторларымен жүзеге асырылса осы перне қайтару операциясы үшін қолданылады.

Енгізілген мағынаны қызметтік пернеге басқанша жояды. Кызметтік пернеге қателесіп басқанда басталған операцияны жояды. Қателескенде индикаторда "С" белгісі пайда болады. Сатудан кейін осы пернені басу индикаторда аралық соманың ΠИ пайда болуына әкеліп соғады (чектегі осы кезге дейін тіркелген сату сомасы). Осы пернені басу клиент шотын жабуына және қолма ИТ қол ақшамен төлеуіне әкеліп соғады. Осы пернені басканша клиент берген қолма қол ақша сомасы енгізілсе чекте чек сомасы және артық ақша сомасы басылады – егер қолма қол ақша сомасы чек сомасынан көп болса. Егер колма кол акша сомасы чек сомасынан аз болса – жартылай төлемақы орындалады. Осы перне төлемақының екі түріне қолданылады: κ/ч - чекпен - несие картасымен Бірінші сомасы енгізіледі. Сосын к/ч пернесі басылады. **1** — ЧЕК 2 - KAPTAДисплейде диалогы шығады. 1. Осы пернені басу ақырғы сатуға пайыздық үстемақыны қосуға **%**+ әкеліп соғады немесе егер ПИ пернесі пернесі алдында басылса аралық сомаға пайыздық үстемақы қосылады. Пайыздық үстемақы 00.00-ден 99.00 диапазонына дейін. 2. Перне үлкен нөмірі бар артикулға кіруге жол береді. 3. Егер чек ашық болмаса, осы перне кассаға қызметтік кірісті ресімдеу үшін қолданылады. Ол үшін соманы енгізіп, %+ пернесін басу қажет. 1. Осы пернені басу ақырғы сатудан пайыздық шегерімді алып тастауға әкеліп соғады немесе ПИ алдында пернесі басылса-аралық сомадан пайыздық шегерімді алып тастауға келтіреді. Пайыздық шегерім 00.00-ден 99.00 диапазонына дейін. 2. Перне үлкен нөмірі бар артикулға кіруге жол береді. 3. Егер чек ашық болмаса, осы перне кассаға қызметтік кірісті ресімдеу үшін қолданылады. Ол үшін соманы енгізіп, пернесін басу қажет.

Жұмыс тіркелімдері толтырылғанда, кассаны нөлдеп жұмысты жалғастыруға мүмкіншілік беріледі. Егер көбейтінді санды бағасына көбейткенде он цифрден көп болса, операция үзіліп, дұрыс еместігі көрсетіледі.

| 1 | 5  |
|---|----|
|   | .) |
| _ | -  |

#### ЦИФРЛІК ПЕРНЕЛЕР

Осы режимде, цифрлік пернелер келесілерді енгізуге қолданылады:

- Артикул сандарын (ондық нүкте қолданылады)
- Артикул бағалары ( ондық нүкте қолданылады)
- Артикул коды (ондық нүкте қолданылады)
- Артикул штрих-коды (ондық нүкте ескерелмейді)

#### «ТІРКЕУ» РЕЖИМІНДЕ ЖҰМЫСТЫҢ АЙРЫҚША ЖАҒДАЙЛАРЫ

Штрих-кодын пайдаланумен артикулды сату

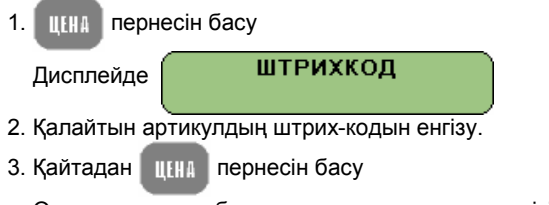

Осы штрих-коды бар артикулдың сатылау жүргізіледі.

#### Атауы мен бағасы дисплейде көрсетілгенде артикулды сату

1. Артикул кодын енгізу

2. пи пернесін басу

Дисплейде артикулдың коды, бағасы және атауының бастапқы 16 белгісі.

Оператор %+ және %- пернелерін пайдаланып, 1 кестеден артикулды таңдауға мүмкіншілігі бар.

Егер оператор таңдаған артикулды сатусыз ТІРКЕУ режиміне қайтқысы келсе, с пернесін басып қайтады.

3. ФЦ пернесін басу

#### Чек көшірмесінің басылымы

Түпнұсқалық чекті аяқтағаннан кейін,

пернесін басып чек

көшірмесінің басылымы мүмкін.

Бір көшірменің басылымына рұқсат беріледі. Көшірмеде 'КОПИЯ' таңбалауы және түпнұсқалық чектің барлық жолақтары бар.

к/ч

#### Чекте сату санының басылымы

5 кестедегі 3 өрісте мағынасы 1 болса онда чекте әр сатуға жеке жолақтармен артикул атауы, артикул бірлігіне бағасы, сатылған саны және осы сатудың жалпы сомасы басылады.

| «О» РЕЖИМІ- ӨТЕУСІЗ ЕСЕП БЕРУ                                                                                                    |
|----------------------------------------------------------------------------------------------------|
| 1. ВЫКЛ қалпынан 'О' режиміне кіру үшін                                                                                                    |
| 2. 2 пернесін басыңыз                                                                                                    |
| Индикатордың үстінгі сол жақ<br>бұрышында «О» әріпі, келесі жолақта –<br>парольді енгізуге шақыру шығады.                                                                                                    |
| 3. Цифрлік парольді енгізіңіз                                                                                                    |
| 4.<br>пернесін басыңыз немесе ИТ О К/Ч №<br>г ФЦ ПН ИТ                                                                                                    |
| 5. Есеп беруді таңдау үшін,тиісті пернені басыңыз:                                                                                                    |
| <ul> <li>Секциялар және артикул топтары бойынша есеп беру</li> <li>Есеп беруге келесілер кіреді:         <ul> <li>әр секция бойынша айналым;</li> <li>барлық секциялар бойынша жалпы айналым;</li> <li>артикул топтары бойынша айналымдар;</li> <li>арткулдың барлық топтарына жалпы айналым;</li> </ul> </li> </ul> |
| ИТ Күндізгі қаржылық есеп беру.<br>Оған кіретіні:<br>- сату, үстемақылар мен шегерімдер бойынша<br>айналымдар<br>- төлемақы түрлері бойынша айналымдар.<br>* әр салық топ үшін айналымдар мен есептелген салықтар.                                                                                                   |
| Операторлар бойынша<br>есеп беру<br>Дисплейде келесі көрініс<br>шығады                                                                                                    |
| - Барлық операторлар бойынша есеп беру үшін<br>С басыңыз                                                                                                    |

- Оператор нөмірін енгізіп, таңдаған оператор бойынша есеп

| 17 |  |
|----|--|
|----|--|

| беру үшін | И<br>Т<br>О<br>Г | басыңыз. |
|-----------|------------------|----------|
|-----------|------------------|----------|

Есеп беруге кіретіні:

- сату, үстемақылар мен шегерімдер бойынша айналымдар -төлемақының әр түрі бойынша айналым
- Егер оператор «О» режиміне қайтқысы келсе 'Операторлардың

есеп беруі' режимін 🛛 🗙

пернесін басып жоюға болады немесе

G

оператор ВЫКЛ режиміне қайтқысы келсе **ВЫКЛ** пернесін басады.

клч

### **'АРТИКУЛ АЙНАЛЫМДАРЫ' есеп беруі**;

Нөлден басқа айналымдармен артикул мәліметтері бар;

Барлық артикул бойынша есеп беру үшін

G

басыңыз

немесе 1 кестеден диапазонның бірінші артикул кодына сәйкес келетін қатар нөмірін енгізіңіз.

- 1 кесте қатарын қарауға болады, алдымен 🥵 пернесін

басып және %- пернесін басып қайта оралу.

Көрсетілген қатардан бастап соңғысымен аяқтап (2400 қатар)

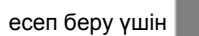

пернесін басыңыз.

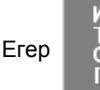

пернесін басу алдында п бүтін сандық мағынасы

енгізілсе, есепте тек қана нөлдік айналымдармен 1 кестенің қатарлары үшін ақпарат болады.

Есеп беруге кіретіні:

- Артикул коды;
- Қатар нөмірі;
- Артикул атауы;
- Салық тобының сәйкестілігі;
- Сатылған саны;
   Артикул айналымы;

Көрсетілген диапазон үшін есеп беруді аяқтаған соң басқа диапазонға жаңа есеп беруді орындауға болады. Осы режимнен

басты «О» мәзіріне шығуға 🔀 пернесін басу немесе ВЫКЛ

режиміне шығуға пернесін басу қажет.

| _ | <br>_ |    | _ |          |
|---|-------|----|---|----------|
|   |       |    |   | <b>.</b> |
|   | т     | 14 |   |          |
|   |       |    |   |          |

#### Бағдарламаланған параметрлер мен артикулдардың есеп беруі. Көкейтесті параметрлері бар ғана артикулдар есепке енгізіледі (1

кестеден 7 өріске бағдарламаланған нақты мағыналарымен - салықтар тобы). Есеп беру барлық артикулдар үшін орындалу

мүмкін ( о пернесін басқанда) немесе артикулдар көрсетілген

диапазоны үшін. Артикулдар диапазоны «артикул айналымдары» есебі үшін дей бекітіледі. Артикулдардың көрсетілген сандары үшін барлық параметрлер басылады. Көрсетілген диапазон үшін есеп беру аяқталған соң басқа диапазонға жаңа есеп беруді орындауға болады. Осы режимнен басты «О» мәзіріне шығуға

пернесін басу немесе ВЫКЛ режиміне шығуға выкл пернесін басу қажет.

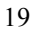

## «Н» режимі- ӨТЕУМЕН ЕСЕП БЕРУ

| <ol> <li>ВЫКЛ қалпынан 'Н' режиміне кіру үшін</li> <li>пернесін басыңыз</li> <li>Индикатордың сол жақ үстінгі<br/>бұрышында «Н» әріпі, келесі жолақта-<br/>парольді енгізуге шақыру шығады.</li> </ol>                                                                                                    | -<br>H                                                                                                    |
|----------------------------------------------------------------------------------------------------|----------------------------------------------------------------------------------------------------|
| 3. Цифрлік парольді енгізіңіз                                                                                                    | H**                                                                                                    |
| 4. Т пернесін басыңыз немесе ИТ                                                                                                    | Н ПИ ИТ                                                                                                    |
| 5. Есеп беруді таңдау үшін тиісті пернені<br>Налдеумен есеп бер<br>Есеп беру басылып,<br>- сату, үстемақыла<br>айналымдар<br>- төлемақы түрлері<br>Есеп беру аяқталған<br>автоматты түрде нөл<br>Егер 2- кестеден 7- ө<br>және секциялар мен<br>сандары да нөлдене,<br>Ескерту: Есеп беру<br>лентасы басылып не | і басыңыз:<br><b>ру;</b><br>келесілер нөлденеді:<br>р мен шегерімдер бойынша<br>і бойынша айналымдар.<br>соң тиісті тіркелімдер<br>денеді.<br>ріс 1 қойылса айналымдар<br>топтар бойынша артикул<br>ці.<br><b>уді басу алдында, бақылау</b><br><b>элденеді.</b> |
| Операторлар бойынша нөлд                                                                                                    | еумен есеп беру.                                                                                                    |
| Дисплейде келесі<br>көрініс шығады:                                                                                                    | КАССИР 1-30                                                                                                    |
| и<br>о пернесін басып, есеп б                                                                                                    | еруді барлық операторлар                                                                                                    |

үшін орындауға болады немесе оператор нөмірін енгізіп,

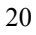

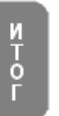

пернесін басып бір оператор үшін.

Есеп беруге келесілер енгізіліп, сосын нөлденеді: - сату, үстемақылар мен шегерімдер бойынша айналымдар

- төлемақы түрлері бойынша айналымдар.

## «П» РЕЖИМІ - БАҒДАРЛАМАЛАУ

Егер өз БКМ өзіңіз бағдарламаласаңыз,осы тарауды мұқият оқыңыз.

Егер сіздің БКМ уәкілетті маманмен бағдарламаланса, осы тарауды оқымай өтіп кетіңіз.

Баға өзгертуге үнемі рұқсат беріледі. Нөлдік айналымы бар артикулдарға басқа параметрлерінің бағдарламалануына кез келген уақытта жолд беріледі. БКМ басқа параметрлерінің бағдарламалануы тәулік есеп беруден кейін ғана мүмкін.

ВЫКЛ қалпынан 'П' режиміне кіру үшін,

Индикатордың сол жақ үстінгі бұрышында 'П' әріпі, ал келесі жолақта – парольді енгізуге шақыру шығады.

Цифрлік парольді енгізіңіз

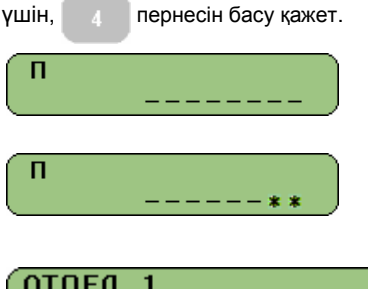

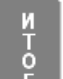

пернесін басыңыз.

#### Параметрлер

бағдарламалануы кестеде жүйеленген. Әр кесте белгілі қатарлар санынан, ал әр қатар -өрістен тұрады. Өрістер белгілік және цифрлік болады. өрістің ақпаратын Әр екі режимде көрсетуге болады: мекенжайы мен мағынасы. Субрежимге кіргенде, бағдарламаланудың ағымдық ұстанымы (параметр) суретте көрсетілгендей 'мекенжай' режимінде белгіленеді.

Бір ерекшелігі – артикулдарды бағдарламалау кестесі. Осы кестені бағдарламалау кезінде, индикатордың сол жақ үстінгі бұрышында кестенің тиісті қатарында жазылған артикул нөмірі шығады.

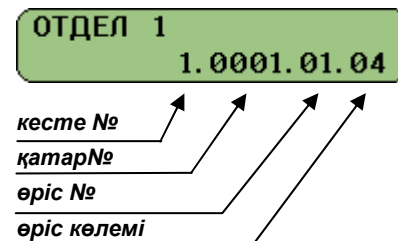

| Бағдарла             | маланатын параметрлер:                                                                                                    |
|----------------------|----------------------------------------------------------------------------------------------------|
| Кесте                | СИПАТТАУ                                                                                                    |
| 01<br>02<br>03       | АРТИКУЛ ПАРАМЕТРЛЕРІ<br>ДҮКЕНДІ ҰЙЫМДАСТЫРУ<br>ОПЕРАТОРЛАРДЫҢ АТАУЛАРЫ МЕН ПАРОЛЬДЕРІ                                      |
| 04                   | «Р» РЕЖИМІНДЕ %- ЖӘНЕ %+ ПЕРНЕЛЕР                                                                                          |
| 05<br>06<br>07<br>08 | ПАРАМЕТРЛЕРІ<br>ЧЕКТІҢ СЫРТҚЫ ТҮРІ<br>ЧЕКТЕГІ МӘТІН<br>ДАТАСЫ МЕН УАҚЫТЫ<br>САЛЫҚ ТОПТАРЫ                                  |
| 'П' режим            | інде пернелер қызметі:                                                                                                    |
| X                    | Келесі кестеге ауысу.Ең үлкен нөмірімен кестеден кейін ең төмен нөмірімен кесте.                                           |
| %+                   | Үлкен реттік нөмірімен қатарға ауысу;                                                                                      |
| %-                   | Ең төмен реттік нөмірімен қатарға ауысу;                                                                                   |
| <b>LIEHA</b>         | Үлкен реттік нөмірімен өріске ауысу;                                                                                       |
| СТ                   | Ең төмен реттік нөмірімен өріске ауысу;                                                                                    |
| ИТОГ                 | Ақпаратты жадыға жазу;                                                                                                    |
| пи                   | Индикатор режимін қайта қосу (мекенжайы/мағынасы )                                                                         |
| [к/ч]                | Өріс мағынасын басу;                                                                                                    |
| N                    | 1. Осы кестенің мазмұнын ҚЖ физикалық жазу немесе күнтізбе-                                                                |
|                      | сағатқа (операцияны 0 пернесін басып растау қажет).                                                                        |
|                      | <ul> <li>2. 'N'нөмірімен қатарға ауысу. Ол үшін:</li> <li>егер ағымдық режим «өріс мағынасы» болса, «мекенжайы»</li> </ul> |
|                      | режиміне ауысу үшін пи пернесін басыңыз.                                                                                   |
|                      | <ul> <li>- No пернесін басыңыз</li> <li>- цифрлік пернелер арқылы қажетті нөмірді теріңіз N;</li> </ul>                    |
|                      | - қаитадан им пернесін басыңыз                                                                                             |
| 1ГР                  | Белгілік өрісте алға бір ұстаным                                                                                           |
|                      | 23                                                                                                    |

2ГР Белгілік өрісте артқа бір ұстаным

ΦЦ

Белгілік өрісте таратылымдар мен тақтапернелерді қайта қосады

Енгізілген ақпаратты өшіреді.

Параметрдің редакциялауын бастау индикатордағы «мекенжайы» қалпынан да «мағынасы' қалпынан да мүмкін. Редакциялауды бастаған соң, индикатор қалпы автоматты түрде өзгереді, егер өріс цифрлік болса, өріс мағынасын көрсетеді. Егер өріс белгілік болса -индикаторда өріске жазу үшін бос белгілердің саны шығады. Модификациялаудан кейін,

басыңыз. Әйтпесе,егер ол жадыға өзгертілген мағынаны жазу үшін Ó

түсірілсе – соңғы өзгертулер жоғалады.Егер өріс белгілік болса, ΦЦ

пернесін ретімен басып, қажетті алфавитті таңдауға болады. Таңдалған алфавит индикатордың оң жақ үстінгі бұрышында үш белгімен белгіленген:

| Орыс және қазақ алфавиті үшін | ОТДЕЛ 1<br>ОТДЕЛ 1 | <b>/ АБВ/</b> |
|-------------------------------|--------------------|---------------|
| Ағылшын алфавиті үшін         | ОТДЕЛ 1<br>ОТДЕЛ 1 | /ABC/         |
| Цифрлер үшін                  | ОТДЕЛ 1<br>ОТДЕЛ 1 | /123/         |

Әріптер мен белгілерді енгізу үшін цифрлік пернелерді қолдану .

.

| - Орыс жән | не қазақ ало | равиттері      | - Ағь             | ілшын ало | фавиті |
|------------|--------------|----------------|-------------------|-----------|--------|
| 7          | 8            | 9              | 7                 | 8         | 9      |
| .,-Nº!'7   | АБВГӘҒ8      | <b>ДЕЖЗЁ</b> 9 | .,-N <u>∘</u> !'7 | ABC8      | DEF9   |
| 4          | 5            | 6              | 4                 | 5         | 6      |
| ИЙКЛҚ4     | мнопңө5      | РСТУ¥Ү6        | GHI4              | JKL5      | MN06   |
|            | 2            | 3              |                   | 2         | 3      |
| ФХЦЧh1     | шщъы12       | ьэюяз          | PQRS1             | TUV2      | WXYZ3  |
| 0          |              |                | 0                 |           |        |
| *=:/?0@    |              | пробел         | *=:/?0@           |           | пробел |

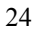

~

Кесте 01:Артикул параметрлері. Кестеде 3000 қатар бар – ол артикулдардың ең көп саны. Әр қатарда 11 epic.

| epic<br>№ | Сипаттау                             | Диапазон                       | Комментариялар                                                                                                    |
|-----------|--------------------------------------|--------------------------------|----------------------------------------------------------------------------------------------------|
| 1         | Артикул коды                         | 1 - 3000                       | Өріс тек қана оқу үшін                                                                                                    |
| 2         | Атауы                                | 22 белгіге<br>дейін            | Үндемеу бойынша:<br>1-ден 4-қатарға дейін: 1 БӨЛІМ<br>– 4 БӨЛІМ<br>Қалған қатарлар үшін<br>(5-тен 3000 дейін):тандақ                                                                                                    |
| 3         | Бағасы                               | 8 цифрге<br>дейін              | Үндемеу бойынша: 0.00                                                                                                    |
| 4         | Саны                                 | Артикулдың<br>сатылған<br>саны | Өріс тек қана оқу үшін                                                                                                    |
| 5         | Секция нөмірі                        | 1 – 4                          | Үндемеу бойынша:1 ÷ 4<br>қатарлар үшін секция нөмірі 1÷4<br>сәйкес;<br>Қалған қатарлар үшін 4                                                                                                    |
| 6         | Артикул<br>топтары                   | 1 – 10                         | Үндемеу бойынша 1                                                                                                    |
| 7         | Салық топтары                        | 1 – 5                          | Үндемеу бойынша:<br>1 ден 4 қатарларға дейін: 1<br>Қалған қатарлар үшін: 0                                                                                                    |
| 8         | Баға тұрпаты                         | 0, 1, 2                        | Сату мүмкін:<br>0: Тек қана бағдарламаланған<br>баға бойынша;<br>1: бағдарламаланған бағамен<br>де тақтапернеден енгізілген<br>бағамен де сату мүмкін;<br>2: Бағдарламаланған бағадан<br>төмен енгізілген бағамен;<br>Үндемеу бойынша:<br>1-ден 4 қатарларға дейін: 1<br>5-тен 3000қатарға дейін: 0 |
| 9         | Резерв                               |                                |                                                                                                    |
| 10        | Штрих-кодтың<br>жоғары<br>разрядтары | 6 цифрге<br>дейін              | Үндемеу бойынша: 100000                                                                                                    |
| 11        | Штрих-кодтың<br>кіші<br>разрядтары   | 8 цифрге<br>едйін              | Үндемеу бойынша: 0                                                                                                    |

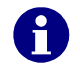

Егер артикулда жіберілмейтін мағына болса, оның сатылуы мүмкінсіз. Егер «САЛЫҚТАР ТОБЫ» параметрінің мағынасы 0 болса оның да сатылуы мүмкінсіз.

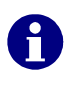

"=" белгісі индикатордың сол жақ астынғы қатарында болса, осы артикулдың айналымы нөлден айырықша екенін көрсетеді. Ондай жағдайда осы артикулдың атауы мен салық тобының редакциялауына рұқсат берілмейді. Осы параметрлерді ауыстыру үшін айналымды тазарту қажет.

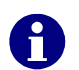

Ондық нүкте ұстанымы тұрақты, «баға» өрісі бағдарламаланғанда ол өзгертілмейді.

| өріс<br>№ | Сипаттау                                                                       | Диапазон   | Комментариялар                                                                                                    |
|-----------|--------------------------------------------------------------------------------|------------|----------------------------------------------------------------------------------------------------|
| 1         | Дүкендегі БКМ<br>Логикалық<br>нөмірі                                           | 1 - 99     | Үндемеу бойынша: 1                                                                                                    |
| 2         | Резерв                                                                         |            |                                                                                                    |
| 3         | Резерв                                                                         |            |                                                                                                    |
| 4         | Парольдерді<br>қолдану                                                         | 0 немесе 1 | 0: Парольдер қолданады;<br>1: Парольдер қолданбайды;<br>Үндемеу бойынша: 0                                                                                                    |
| 5         | «Р»<br>режимінде<br>№<br>пернесінің<br>қызметі                                 | 0 немесе 1 | 0: Код бойынша сату;<br>1: Нөмір басылымы;<br>Үндемеу бойынша 0                                                                                                    |
| 6         | Чектер<br>арасында «Р»<br>режимінде<br>аппаратты<br>автоматты<br>түрде ажырату | 0, 1, 2, 3 | 0: Тыйым салынады<br>Қашан тыйым салынбайды:<br>Егер ашық чек және келесі уақыт<br>бойы оператордың белсенділігі<br>болмаса БКМ «Р» режимінде<br>автоматты түрде ажыратылады:<br>1: 5 минут бойы;<br>2: 10 минут бойы;<br>3: 15 минут бойы;<br>3: 15 минут бойы;<br>"ВКЛ" басу аппаратты іске қосып,<br>«Р» қалпына келтіреді<br>Үндемеу бойынша: 1<br><b>Ескерту</b> DP-50 ғана үшін: осы<br>кестедегі 8 өрісте 0 мағынасы<br>болғанда ғана осы өрістің<br>мағынасы бар. |

#### Таблица 02:Дүкенді ұйымдастыру Кестеде 1 қатар. Әр қатарда 9 өріс бар.

| 7 | Тәулік есеп<br>берумен<br>бірлесіп<br>артикул санын<br>және<br>айналымын<br>тазарту                            | 0 немесе 1 | 0: Тыйым салынады;<br>1: Рұқсат беріледі;<br>Үндемеу бойынша: 1                                                           |
|---|----------------------------------------------------------------------------------------------------|------------|----------------------------------------------------------------------------------------------------|
| 8 | «Р»<br>режимінде ПК-<br>мен сату;<br>Ашық чек<br>болмағанда<br>«Р»<br>режимінде<br>ПК-мен<br>бағдарламала<br>у | 0, 1, 2, 3 | 0: Тыйым салынады;<br>1: ПК бағдарламалауға рұқсат;<br>2: ПК сатуға рұқсат;<br>3: 1 де 2 де рұқсат;<br>Үндемеу бойынша: 0 |
| 9 | Компьютер<br>мен касса<br>арасында<br>мәлеметтерді<br>алмасу<br>жылдамдығы                                     | 0, 1, 2, 3 | 1: 4800 бита / сек.<br>2: 9600 бита / сек.<br>3: 19200 бита / сек.<br>4: 38400 бита /сек.<br>Үндемеу бойынша: 4           |

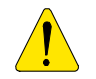

Егер электронды журнал «Р» режимінде толып қалса, БКМ автоматты түрде блокталынады. Электронды журналды 'Н' режимінде тазарту керек.

# **Таблица 03: Операторлардың аттары мен парольдері** Таблицада 30 қатар бар (операторлардың ең көп саны).

Әр қатар 2 өрістер тұрады.

Әр қатар бір оператордың баптауын сақтайды. Қатар нөмірі оператор нөмірімен бір.

| ⊖pic<br>№ | Сипаттау           | Диапазон            | Комментариялар                                      |
|-----------|--------------------|---------------------|-----------------------------------------------------|
| 1         | Оператор аты       | 10 белгіге<br>дейін | Үндемеу бойынша: КАССИР xx (xx-<br>оператор нөмірі) |
| 2         | Оператор<br>паролі | 6 цифрге<br>дейін   | Үндемеу бойынша: оператор нөмірі.                   |

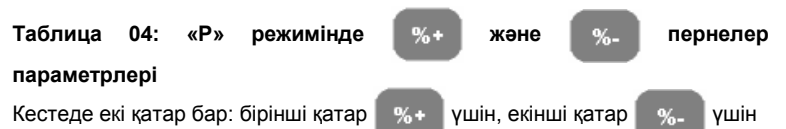

Кестеде екі қатар бар: бірінші қатар 🛛 %+ Эр катар 2 ерістен туралы

| θрқа      | Ор қатар 2 өрістен тұрады. |                   |                                                                       |  |  |  |
|-----------|----------------------------|-------------------|-----------------------------------------------------------------------|--|--|--|
| θpic<br>№ | Сипаттау                   | Диапазон          | Комментариялар                                                        |  |  |  |
| 1         | Пернелер<br>қолданылуы     | 0 немесе 1        | 1: Рұқсат беріледі;<br>0: Тыйым салынады;<br>Үндемеу бойынша: 1       |  |  |  |
| 2         | Оператор<br>паролі         | 0.00% -<br>99.00% | Үндемеу бойынша: 0.00<br><b>Ескерту:</b> ондық нүкте<br>шығарылмайды. |  |  |  |

Таблица 05: Чектің сыртқы түрі Кестеде 1 қатар бар. Қатар 8 өрістен тұрады.

| Θpic<br>№ | Сипаттау          | Диапазон   | Комментариялар            |
|-----------|-------------------|------------|---------------------------|
| 1         | Басылым қанығы    | 0-ден 9    | Үндемеу бойынша: DP-50: 5 |
|           |                   | дейін      | MP-55B: 4                 |
| 2         | Толық /           | 0 немесе 1 | 0: Қысқартылған;          |
|           | қысқартылған      |            | 1: Толық                  |
|           | электрондық       |            |                           |
|           | журнал            |            | Үндемеу бойынша: 0        |
| 3         | Чекте сату санын  | 0 немесе 1 | 0: Тыйым салынады;        |
|           | басу              |            | 1: Рұқсат беріледі        |
|           |                   |            |                           |
|           |                   |            | Үндемеу бойынша: 0        |
| 4         | Чекте салықтарды  | 0 немесе 1 | 0:Тыйм салынады;          |
|           | басу              |            | 1: Рұқсат беріледі;       |
|           |                   |            |                           |
|           |                   |            | По умолчанию: 0           |
| 5         | Резерв            |            |                           |
| 6         | Бос жолақтармен   | 0 немесе 1 | 0: Тыйым салынады;        |
|           | чекте сатуды бөлу |            | 1: Рұқсат беріледі;       |
|           |                   |            |                           |
|           |                   |            | Үндемеу бойынша: 1        |
| 7         | Резерв            |            |                           |
| 8         | Резерв            |            |                           |

#### Таблица 06: Чектегі мәтін

Кесте клишелер үшін 6 қатардан тұрады. Әр қатар ұзындығы 42 белгімен 1 өрістен;

| Қатар<br>№ | Сипаттау           | Үндемеу бойынша мәтін |
|------------|--------------------|-----------------------|
| 1          | Клишенің 1- жолағы |                       |
| 2          | Клишенің 2- жолағы |                       |
| 3          | Клишенің 3- жолағы |                       |
| 4          | Клишенің 4- жолағы |                       |
| 5          | Клишенің 5- жолағы |                       |
| 6          | Клишенің 6- жолағы |                       |

#### Таблица 07: Датасы мен уақыты

Кестеде 1 қатар бар. Қатар 5 өрістен тұрады

| Θpic<br>№ | Сипаттау | Диапазон | Комментариялар      |
|-----------|----------|----------|---------------------|
| 1         | Күні     | 1 – 31   | Үндемеу бойынша: DD |
| 2         | Айы      | 1 – 12   | Үндемеу бойынша: ММ |
| 3         | Жылы     | 00 – 99  | Үндемеу бойынша: ҮҮ |
| 4         | Уақыты   | 00 – 23  | Үндемеу бойынша: 00 |
| 5         | Минутасы | 00 - 59  | Үндемеу бойынша: 00 |
| 6         | Резерв   |          |                     |

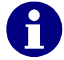

Өріс мағынасын енгізгеннен кейін, <sup>И</sup> р пернесі

пернесін басу қажет

Осы өрісті модификациялағаннан кейін, физикалық жазба үшін

пернесі

29

арқылы растау.

Жаңа дата соңғы тәулік есеп беруден бұрын бола алмайды.

күнтізбе –сағатта 🚺 пернесін басып,

Таблица 08: Салық топтар

| Кестеде 1 | қатар ба | р. Қатар | р 12 ө | рістен | тұраді |
|-----------|----------|----------|--------|--------|--------|
|-----------|----------|----------|--------|--------|--------|

| Кестеде 1 қатар бар. Қатар 12 өрістен тұрады. |                 |             |                        |  |
|-----------------------------------------------|-----------------|-------------|------------------------|--|
| θpic<br>№                                     | Сипаттау        | Диапазон    | Комментариялар         |  |
| 1                                             | А салық тобымен | 0 немесе 1  | 0: Тыйым салынады;     |  |
|                                               | жұмыс істеу     |             | 1: Рұқсат беріледі     |  |
|                                               |                 |             |                        |  |
|                                               |                 |             | По умолчанию: 1        |  |
| 2                                             | Б салық тобымен | 0 немесе 1  | 0: Тыйым салынады;     |  |
|                                               | жұмыс істеу     |             | 1: Рұқсат беріледі     |  |
|                                               |                 |             | No                     |  |
| •                                             |                 | <u> </u>    | тндемеу боиынша: 1     |  |
| 3                                             | В салық тобымен | 0 Hemece 1  | 0: Тыиым салынады;     |  |
|                                               | жұмыс істеу     |             | 1: Рұқсат еріледі      |  |
|                                               |                 |             | Vuzanav Kažumus O      |  |
| 4                                             |                 | 0.0000000   | тндемеу обиынша. О     |  |
| 4                                             | т салық тооымен | U Hemece I  | 0. Тыйым салынады,     |  |
|                                               | жұмыстстеу      |             | т. Рұқсат беріледі     |  |
|                                               |                 |             | Ундемеу бойынша: 0     |  |
| 5                                             | Pezene          |             | підемеў бойыпша. б     |  |
| 6                                             | Резерв          |             |                        |  |
| 7                                             | Резерв          |             |                        |  |
| 8                                             | Резерв          |             |                        |  |
| 9                                             | А салығының%    | 0.00 -99.99 | Үндемеу бойынша: 14.00 |  |
| 10                                            | Б салығының %   | 0.00 -99.99 | Үндемеу бойынша: 0.00  |  |
| 11                                            | В салығының %   | 0.00 -99.99 | Үндемеу бойынша: 0.00  |  |
| 12                                            | Г салығының %   | 0.00 -99.99 | Үндемеу бойынша: 0.00  |  |

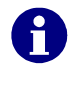

«Д» салық тобының пайыз көлемін бағдарламалау мүмкінсіз. Егер 1 кестенің 7 өрісіндегі барлық секциялар мен артикулдар үшін 5 бағдарламаланса. Осы жағдайда БКМ салықтарды есептеусіз істейді.

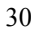

# БАСҚА РЕЖИМДЕР

| ПК -мен | БАЙЛАНЫС |
|---------|----------|
|         |          |

| ВЫКЛ қал<br>«ПЕРЕДА                                                                  | ппынан<br>АЧА ФИСК.П.» режиміне кіру                                                          |  |  |
|--------------------------------------------------------------------------------------|-----------------------------------------------------------------------------------------------|--|--|
| үшін 🛛 7                                                                             | пернесін басыңыз.                                                                             |  |  |
| Осы реж<br>бағдарла                                                                  | кимде мәліметтерді беру жылдамдығы 02 кестенің 9 өрісіндегі маланған мағынасымен белгіленген. |  |  |
| БАҚЫЛА                                                                               | УТЕСТІЛЕРІ                                                                                    |  |  |
| ВЫКЛ қал                                                                             | ппынан                                                                                        |  |  |
| Режимге                                                                              | кіру үшін 👔 пернесін 🖉 1-8                                                                    |  |  |
| басыңыз                                                                              |                                                                                               |  |  |
| Тестілер                                                                             | 1 ден 9 пернелеріне дейін белсендіріледі                                                      |  |  |
| Сонымен                                                                              | қатар пернесі қолданылады                                                                     |  |  |
| 0                                                                                    | пернесін басу 1 ден 5 дейін тестілерді автоматты түрде                                        |  |  |
| орындайд<br>Тест түрл                                                                | ды.<br>1ері:                                                                                  |  |  |
| 1                                                                                    | Басатын құралдың тесті                                                                        |  |  |
| 2                                                                                    | Индикаторлар тесті                                                                            |  |  |
| 3                                                                                    | Жады тесті                                                                                    |  |  |
| 4 Пернетақта тесті                                                                   |                                                                                               |  |  |
| 5 ҚЖ-дан оқутесті                                                                    |                                                                                               |  |  |
| 6 ҚЖ жазу тесті                                                                      |                                                                                               |  |  |
| Күнтізбе-сағат тесті. Ағымдағы уақыт пен күн 1 минут ішінде индикаторда көрсетіледі. |                                                                                               |  |  |
| 8                                                                                    | ҚЖ толық тесті                                                                                |  |  |
| 9                                                                                    | Аккумулятордың кернеу деңгейі. Касса автономдық қоректену кезінде ғана тес мүмкін.            |  |  |

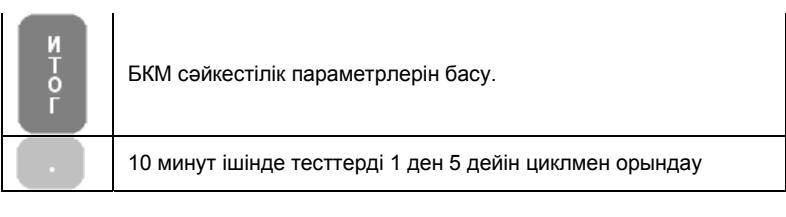

#### ПК АРҚЫЛЫ БАҒДАРЛАМАЛАУ ЖӘНЕ ЕСЕП БЕРУ

«ВЫКЛ' қалпынан режимге кіру

ушін 🥊 пернесін басыңыз. 9

режимінде, БКМ компьютермен байланыс болады бағдарламалау мен есепті алу үшін. Осы режимде байланыс 02 жылдамдығы кестенің 9 өрісіндегі бағдарламаланған мағынасымен белгіленген. Есептерді бағдарламалау мен алу үшін қосымша қолданылады. KKMService немесе басқасы ұқсас қызметімен.

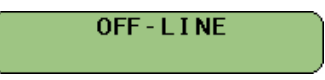

#### АККУМУЛЯТОР ЗАРЯДЫНЫҢ ДЕҢГЕЙІН ЖӘНЕ АҒЫМДАҒЫ ДАТА МЕН УАҚЫТТЫ ИНДИКАЦИЯЛАУ

ВЫКЛ қалпынан пернесін басыңыз. Егер аппарат автономдық

қоректенуде болса бірнеше секунд ішінде дисплейде кіріктірме аккумулятор зарядының деңгейі көрсетіледі. Сосын дисплейде ағымдағы күн мен уақыт көрсетіледі.

#### СЕРВИСТІК БАҒДАРЛАМА ЖӘНЕ ЖАДЫНЫ АПАТТЫҚ НӨЛДЕУ

Жадыны апаттық нөлдеу кезінде процессор жадысына жазылған ақпарат қана жоғалады. Қазыналық жады мен нөлденбейтін жады мазмұны (flash) өзгертілмейді. (Нөлденбейтін жадыда артикулдардың, операторлардың және клишенің бағдарламаланған параметрлері сақталады).

Қазыналық жадыны өшіру және параметрлерді қою сервистік бағдарлама арқылы жасалады.

Келесіні істеуге болады:

-- параметрлерді ғана қою ( пернесі) немесе

-- қазыналық жадыны өшіріп, параметрлерді қою (

пернесі).

'ҚЖ өшіру және параметрлерді фабрикалық қою' операциясын немесе тек қана'фабрикалық қою' операциясын орындағаннан кейін кассаның апаттық нөлденуі орындалады, сонымен қатар бастапқы қалыпқа процессор жадысына жазылған параметрлер де қойылады.

## Қосымшалар

Басылатын чек мысалдары:

| - «РЕГИС                                 | СТРАЦИЯ» рех                                                                  | кимі        |          |                                             |                                                                         |          |             |
|------------------------------------------|-------------------------------------------------------------------------------|-------------|----------|---------------------------------------------|-------------------------------------------------------------------------|----------|-------------|
| "Y:<br>KD<br>PHH<br>3HN<br>19-11-2007    | NAP YMIT" XWC<br>W KENAIHI3AEP!<br>145000000001<br>12345678<br>12345678912345 | 000050      | 10-11-00 | " ynf<br>Kow<br>Phh<br>3hn<br>Phin ::<br>27 | ир үнит" XUC<br>Келатнізаер!<br>14500000000<br>123456;<br>1234567891234 | 11<br>78 | 080051      |
| otaen 1<br>Mitolog                       | 1×100                                                                         | 100 A       | 0TAEA 2  |                                             | 1×100                                                                   |          | 100 _       |
|                                          | 100                                                                           | TEHLE       | ИТОГ     | 0                                           | :                                                                       | 100      | TEHIE       |
| в том числе нас<br>0024 01 иван<br>=== ф | н=147, 12<br>Ова кассир 1<br>Искальный чек ===                                | 20:44<br>ФП | 0025 01  | ивано<br>=== фи                             | ва кассир<br>Скальный чек                                               | 1        | 28:44<br>ФП |

| "¥ЛАР ¥МІТ" XWC<br>KOW KEЛAIHIЗAEP!                   |             | "YAAP YMIT" XWC<br>KOW KEAATHISAEP!                         |
|-------------------------------------------------------|-------------|-------------------------------------------------------------|
| PHH 14500000001<br>3HN 12345678<br>PHN 12345678912345 | ,           | PHH 145000000001<br>3HN 12345678<br>PHN 12345678912345      |
| 19-11-2007                                            | 000052      | 19-11-2007 000053                                           |
| OTHER 1 1×150<br>MTOFO                                | 150 A       | ОТЛЕЛ 1 1×500 500 А<br>Скидка 5% -25 А                      |
| 150                                                   | TEHFE       | NTOPO 475 TEHTE                                             |
| b iun ynche hac h=14%, /18<br>Hannyhamn<br>Carya      | 206<br>50   | В ТОМ ЧИСЛЕ НАС R=14% 58                                    |
| 0026 01 иванова кассир 1<br>Фискальный чек ===        | 20:45<br>ФП | 8827 81 ИЕЯНОВА КАССИР 1 28:46<br>=== ФИСКАЛЬНЫЙ ЧЕК === ФГ |

| "YAAP YMIT" XWC                                   | " ҰЛАР ҰМІТ" ХШС "                     |
|---------------------------------------------------|----------------------------------------|
| KOW KEAAIHISAEP!                                  | КОШ КЕЛАІНІЗДЕР!                       |
| PHH 14500000001                                   | PHH 14500000001                        |
| 3HM 12345678                                      | 3HN 12345678                           |
| PHM 12345678312345                                | PHH 12345678312345                     |
| 19-11-2007 000054                                 | 19-11-2007 000055                      |
| отаел 2 1×120 120 _<br>надеавка 10% 12 _<br>Итого | отлел 1 5×120 600 A<br>Итого 600 тенге |
| 132 TEHTE                                         | в том числе нас А=14% 74               |
| 0028 01 ИВАНОВА КАССИР 1 20:46                    | 8823 01 ИВАНОВА КАССИР 1 20:47         |
| === ФИСКАЛЬНЫЙ ЧЕК === ФП                         | === фИСКАЛЬНЫЙ ЧЕК === ФП              |

| "YAAP YMIT" XWC<br>KOW KEAAIHI3AEP!<br>PHH 145000000001<br>2000 12345678                                             | "YNAP YHIT" XWC'<br>KOW KENAIHI3AEP!                                         |
|----------------------------------------------------------------------------------------------------|------------------------------------------------------------------------------|
| PHN 12345678912345<br>19-11-2007 00005                                                                               | 6 PHH 14500000001<br>3HN 12345678<br>PHN 12345678312345<br>19-11-2007 000057 |
| копия                                                                                                    | OTRED 1 4×120 480 F                                                          |
| OTAER 1 5×120 600<br>HTOPO 600                                                                                       | A CTOPHO<br>Otaen 1 -4×120 -480 F                                            |
| 600 TEHFE                                                                                                    | NTOPO @ TEHRE                                                                |
| в том числь нис н=14% /4<br>в в в в в в в в в в в в в в в в в в<br>01 иванова кассир 1 20:4<br>=== служебный чек === | 0030 01 ИВАНОВА КАССИР 1 20:48<br>=== ФИСКАЛЬНЫЙ ЧЕК === ФГ                  |

| "YNAP YMIT" XWC<br>KOW KENAIHI3AEP!                    |             | "YAAP YMIT" XUC<br>Kow kenathisaep!                    |        |
|--------------------------------------------------------|-------------|--------------------------------------------------------|--------|
| PHH 145000000001<br>3HM 12345678<br>PHM 12345678912345 |             | FHH 145000000001<br>3HN 12345678<br>PHN 12345678912345 |        |
| 19-11-2007                                             | 000062      | 20-11-2007                                             | 000118 |
| HAH 1×35                                               | 35 A        | ahhyungobahne                                          |        |
| ИТОГО 35                                               | TEHLE       | ОТДЕЛ 1 -1×100<br>ИТОГО 100                            | -100 A |
| в том числе нас А=14%. 4                               |             | -100                                                   | IFHIF  |
| 0033 01 ИВАНОВА КАССИР 1<br>=== ФИСКАЛЬНЫЙ ЧЕК ===     | 20:56<br>ФП | 01 ИВАНОВА КАССИР 1<br>=== служебный чек ===           | 12:04  |

|                        | "YNDP YMIT" YW"    |                                | "YAAP YHIT" XUC                                            |
|------------------------|--------------------|--------------------------------|------------------------------------------------------------|
|                        | KOW KENATHISAEP!   |                                | KUN KENHINISHEF:                                           |
|                        |                    |                                | PHH 145000000001                                           |
|                        | PHH 145000000001   |                                | 3HM 12345678                                               |
|                        | 3HA 123436/8       |                                | PHP 123436/8312340<br>29-11-2997 999135                    |
| 20-11-2007             | FNN 123430/0312343 | 000101                         | 20 11 2007                                                 |
| 20 11 2007             |                    |                                | OTAER 1 1×100 100 R                                        |
|                        | Bugbpat            |                                | 0TAEN 1 1×200 200 H                                        |
|                        | 19100              | - 199 0                        |                                                            |
| OTAEN 1                | -1×100             | -100 H                         | 450 TEHTE                                                  |
| июю                    | -100               | TEHLE                          |                                                            |
|                        |                    |                                | B IUH HIUJIE HAU H=14% 33<br>000010 KOPTOK 150             |
| 01 KACCHP 29 KACCHP 29 | 11.57              | onnata yekon 300               |                                                            |
|                        | 11:5/              | 0007 04 H00H000 H000H0 4 40-04 |                                                            |
| UISACONIN 1CK          |                    |                                | 19963 01 ИВННОВН КНСОР 1 12:24<br>=== ФОКОЛЬНЫЙ ЧЕК === ФП |
| 1                      |                    |                                | TTINE OF PLANT BALL                                        |
|                                                         |                     | "ҰЛАРҮМІТ" ЖШС<br>КОМ КЕЛАІНІЗАЕР!                                     |                 |
|---------------------------------------------------------|---------------------|------------------------------------------------------------------------|-----------------|
| "YARP YMIT" XWC<br>KOW KEAMIHI3AEP!<br>PHH 145888888841 |                     | PHH 14500000001<br>3HN 12345678<br>PHN 12345678312345<br>19-11-2007 00 | 0063            |
| 3HN 12345678<br>PHM 12345678912345                      |                     | OTHET<br>DEPRMETEOR TOBREOR                                            |                 |
| 19-11-2007<br>OTHET                                     | 000068              | TOB #0001 OTAEN 1<br>WTP100000 0000                                    | A<br>0000       |
| TOBAPOB<br>TOB #0001 OTREA 1                            | A<br>8              | D1 601 1<br>Tob #0002 Otaen 2<br>WTP100000 0000                        | 10<br>0000      |
| TOB #0002 OTAEA 2                                       | 1350<br>2           | D2 681 1<br>TOE #0003 OTAEA 3<br>WTP100000 0000                        | 0<br>0000       |
| TOB #0005 HAH                                           | 220<br>R<br>2<br>78 | TOE #0004 OTAEN 4<br>WTP100000 0000<br>M CR1 4                         | 0000            |
| TOB #0006 CYT 0,5 Л                                     | A<br>1<br>50        | TOE #9985 HAH<br>UTP123456 98981                                       | A<br>0000<br>35 |
| toe #8007 Eanink                                        | 2<br>1999           | TOB #0006 CYT 0,5 Л<br>ШТР100000 0008                                  | A<br>0000       |
| TOB #0008 KOHCEPBN                                      | ī<br>150            | D4 681 8<br>TO5 #8887 ERANK<br>WTP188888 8888                          | 50<br>0000      |
| 01 KRCCMP 30 KRCCMP 30<br>=== CityXebhani 4ek ===       | 21:01               | D4 601 8<br>T08 #0008 KDHCEPBN<br>WTP123456 7830<br>D4 684 9           | 1234<br>158     |
|                                                         |                     | 01 КАССИР 30 КАССИР 30 2.<br>=== СЛЫХЕБНЫЙ ЧЕК ===                     | 1:02            |

| "YNAP YNIT" XWC<br>KOW KENAIHI3AEP!<br>PHH 145000000001<br>3HN 12345678<br>PHM 12345678912345<br>19-11-2007 000070            | "YЛAP YMIT" XWC<br>KOW KEЛAIHI3AEP!<br>PHH 145000000001<br>3HM 12345678<br>PHM 12345678<br>900071<br>000071        |
|----------------------------------------------------------------------------------------------------|----------------------------------------------------------------------------------------------------|
| ОТЧЕТ<br>НАЛОГОВЫХ ГРУПП<br>НАСА 14%<br>НАСБ 0%<br>ОБОРОТА 1447<br>ОБОРОТБ 0<br>БЕЗ НАЛОГА 1374<br>НАСА 178<br>НООГ ИТОГО 128 | ОТЧЕТ<br>ОТАЕЛОВ<br>#1 1358<br>#2 228<br>#4 1278<br>ИТОГО 2840<br>ОТЧЕТ<br>ТОВАРНЫХ ГРУПП<br>#1 2849<br>итого 9849 |
| иния илого 170<br>оборот итого 2821<br>01 кассир 30 кассир 30 21:02<br>=== Служебный чек ===                                  | итого 2846<br>01 кассир 30 кассир 30 21:02<br>=== служебный чек ===                                                |

|                                                        |        | "YAAP YMIT" XWC<br>Kow keaathisaep!                                 |            |
|--------------------------------------------------------|--------|---------------------------------------------------------------------|------------|
| "ҮЛӨР ҮМІТ" ХШС<br>КОШ КЕЛЛІНІЗДЕР!                    |        | PHH 14500000000<br>3HN 12345678<br>PHN 12345678912345<br>19-11-2007 | 000073     |
| PHH 145000000001<br>3HN 12345678<br>PHN 12345678912345 |        | н 0006<br>Отчет<br>Без ГАШЕНІ                                       | ия         |
| 19-11-2007                                             | 000072 | OTYET Nº 0007                                                       | 19-11-2007 |
| OTHET<br>NO KACCUPAM                                   |        | ОТЧЕТ<br>КАССЫ                                                      |            |
| NBAHOBA                                                | #01    | KUNEHTI                                                             | 15         |
| KOMEHTM                                                | 15     | TOPODI                                                              | 2940       |
| TOPOOL                                                 | 2849   | I UDHF N                                                            | 2010       |
| LOBEDIN                                                | 44     | ннарныхи                                                            |            |
| ннарнеки                                               | 14     |                                                                     | 14         |
| СКИДКИ                                                 | -33    | СКИЯКИ                                                              | 2          |
| NTOFO                                                  | 2821   |                                                                     | -33        |
| нопичными                                              | 2821   | MTOCO                                                               | 2821       |
| MTOFO                                                  | 2821   | LOOMULANA                                                           | 2924       |
| NICIO                                                  | 0004   |                                                                     | 2021       |
|                                                        | 2021   | NIDIU                                                               | 2021       |
| Hannahimi B Sanke                                      | 2821   | =                                                                   | 2821       |
| CTOPHO                                                 | 3      | наличными в ячике                                                   | 2821       |
|                                                        | -730   | CTOPHO                                                              | 3          |
|                                                        |        |                                                                     | -730       |
| AL KOCCUP 30 KOCCUP 30                                 | 21:02  | аосаедный чек                                                       | 0038       |
| === CASKEEHIN YEK ===                                  |        | последный документ                                                  | 000073     |
|                                                        |        | сменный итог                                                        |            |
|                                                        |        | GERCHINARY VICE                                                     | 2821 11    |
|                                                        |        | 01 КАССИР 30 КАССИР<br>=== служебный чек                            | 30 21:03   |

-'Н'режимі – Өтеумен есеп беру

| *¥/NDP ¥VIT* ¥107*                                                                                                    | "YARP YHIT" XWC<br>KOW KEAAIHI3AEP!<br>PHH 145000000001<br>3HM 12345678<br>PHN 12345678312345<br>19-11-2007 000076                                                                                                    |
|----------------------------------------------------------------------------------------------------|----------------------------------------------------------------------------------------------------|
| КОМ КЕЛЛІНІЗЛЕР!<br>РНН 145080000001<br>ЗНИ 12345678<br>РЫМ 12345678                                                                                                    | ₩ 0007<br>074ET<br>С ГАШЕНИЕМ                                                                                                    |
| 19-11-2007 000074                                                                                                    | K-80 XYPHANDE: 1                                                                                                    |
| ОТЧЕТ<br>ПО КАССИРАМ<br>ИВАНОВА #01<br>КИМЕНТИ 15<br>ТОВАРИ 2840<br>НАДЕЛВКИ 14<br>СКИДКИ -33<br>ИТОГО 2821<br>НАЛИЧНЫМИ 2821<br>= 2821<br>НАЛИЧНЫМИ В ЯМИКЕ 2821<br>= 2821<br>КАССИР ОБНУЛЕН<br>И ИОСУМ 3<br>СТОРНО 3<br>-738<br>КАССИР ОБНУЛЕН | СТЧЕТ<br>КЛССЫ<br>КЛИЕНТИ 15<br>ТОВИРИ 2840<br>НАДБАРКИ 2<br>СКИАКИ 2<br>СКИАКИ 2<br>СКИАКИ 2<br>СКИАКИ 2<br>14<br>СКИАКИ 2<br>2821<br>НАЛИЧНЫМИ 2821<br>ИТОГО 2821<br>НАЛИЧНЫМИ 2821<br>ИТОГО 2821<br>НАЛИЧНЫМИ 2821<br>ИТОГО 2821<br>НАЛИЧНЫМИ 2821<br>ИТОГО 2821<br>СТОРНО 3<br>ПОСЛЕЯНЫЙ ЯКИКЕ 2821<br>СТОРНО 3<br>ПОСЛЕЯНЫЙ ЯКИКЕ 0638<br>ПОСЛЕЯНЫЙ ЯКИКЕ 0638 |
| er chyxeehin yek ===                                                                                                    | СМЕННЫЙ ИТОГ<br>2821 ТНГ<br>НЕОБНУЛЯЕНЯЯ СУНИЯ<br>5169.00 ТНГ<br>до заполнения фискальной паняти<br>осталось 3793 записей<br>61 кассир 30 кассир 30 21:03<br>=== фискальный чек === ФП                                                                                                    |

| "YAAP YMIT" XWC<br>KOW KEAATHISAEP!                                                                                                    |  |  |  |
|----------------------------------------------------------------------------------------------------|--|--|--|
| PHH 145000000001<br>3HM 12345678<br>PHM 12345678912345<br>20-11-2007 000096                                                                                                    |  |  |  |
| журнал<br>М 0012                                                                                                    |  |  |  |
| 20-11-2007 000090<br>DTAEN 1 1×1 1 R<br>HTOFO                                                                                                    |  |  |  |
| 1. ТЕНГЕ<br>НДС А=14%. 0<br>0042 01 ИБАНОВА КАССИР 1 10:46                                                                                                    |  |  |  |
| 28-11-2807 800091<br>OTAEA 1 1×100 100 A<br>MTOCO                                                                                                    |  |  |  |
| 100 TEHFE<br>HAC A=14% 12<br>8843 81 WBAHOBA KACCUP 1 11:23                                                                                                    |  |  |  |
| 20-11-2007 000032<br>0TAEA 2 1×126 126 _                                                                                                    |  |  |  |
| 126 ТЕНГЕ<br>Наличными 200<br>Саяча ек изоново когсир 1 1123                                                                                                    |  |  |  |
| 20-11-2007 0000033<br>KOHCEPBM 1×150 150 A                                                                                                    |  |  |  |
| ИТОГО<br>150 ТЕНГЕ<br>НДС R=14% 18<br>Reals 44 ирошоро и 001040 1 11123                                                                                                    |  |  |  |
| 20-11-2007 000034<br>HRH 1×35 35 R                                                                                                    |  |  |  |
| HILC R=14% 4<br>HILC R=14% 4<br>HILC |  |  |  |
| 20-11-2007 000095<br>HMH 2×35 70 A                                                                                                    |  |  |  |
| HICH C A=14% S<br>HAC A=14% S<br>0047 01 MEAHOBA KACCUP 1 11:24                                                                                                    |  |  |  |
| XUPHRA OGHUARH                                                                                                    |  |  |  |
| 01 КАССИР 30 КАССИР 30 11:24<br>=== СЛУЖЕБНЫЙ ЧЕК ===                                                                                                    |  |  |  |

# Примеры отбития чеков (в режиме "Р")

Чек без вычисления сдачи:

Сумма 
$$\rightarrow$$
 (1ГР)  $\rightarrow$  (ИТОГ

Чек с количеством товара:

Количество 
$$\rightarrow$$
 (X)  $\rightarrow$  Цена  $\rightarrow$  (IFP)  $\rightarrow$  (ИТОГ)

Чек с вычислением сдачи:

Чек на несколько покупок:

Сумма 
$$\rightarrow$$
 (1ГР)  $\rightarrow$  Сумма  $\rightarrow$  (1ГР)  $\rightarrow \dots \rightarrow$  (ИТОГ)

Чек со скидкой (надбавкой):

Сумма 
$$\rightarrow (\mathbf{1} \Gamma P) \xrightarrow{} \mathsf{Скидки} \xrightarrow{} (\%) / (\%) \xrightarrow{} \mathsf{N} TOF$$
  
надбавки

Чек с аннулированием:

Сумма 
$$\rightarrow$$
 (ГР)  $\rightarrow$  (СТ)  $\rightarrow$  (ИТОГ)

Чек возврата (только для операторов 29 и 30):

$$(CT) \longrightarrow Cymma Bo3Bpata \longrightarrow (1\Gamma P) \longrightarrow (ИТОГ)$$

Служебный чек прихода / расхода:

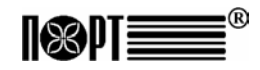

Инструкция по эксплуатации

# КОНТРОЛЬНО-КАССОВАЯ МАШИНА

# модель ПОРТ DP-50-ФКZ ПОРТ MP-55B-ФКZ

# СОДЕРЖАНИЕ

| Введение                                                                            | 47 |
|-------------------------------------------------------------------------------------|----|
| Основные функциональные и технические характеристики<br>ПОРТ DP-50-ФКZ / MP-55B-ФКZ |    |
| Внешний вид ККМ                                                                     |    |
| Клавиатура                                                                          | 51 |
| Введение в эксплуатацию                                                             |    |
| Распаковка ККМ                                                                      | 52 |
| Включение и выключение ККМ                                                          |    |
| Заправка термоленты                                                                 | 53 |
| РЕЖИМЫ РАБОТЫ                                                                       |    |
| РЕГИСТРАЦИЯ                                                                         |    |
| Вход в режим                                                                        |    |
| Функции клавиш в режиме РЕГИСТРАЦИЯ                                                 |    |
| Специфичные случаи при работе в режиме РЕГИСТРАЦИЯ                                  |    |
| РЕЖИМ О - отчеты без гашения                                                        | 60 |
| РЕЖИМ Н - отчеты с гашением                                                         | 63 |
| ПРОГРАММИРОВАНИЕ                                                                    | 65 |
| Функции клавиш в режиме ПРОГРАММИРОВАНИЕ                                            |    |
| Использование цифровых клавиш для введения букв и символов                          | 67 |
| Таблица 01 (Параметры артикулов)                                                    | 68 |
| Таблица 02 (Организация магазина)                                                   |    |
| Таблица 03 (Имена и пароли операторов)                                              | 70 |
| Таблица 04 (Параметры клавиш %+ и %- в режиме 'Р')                                  | 71 |
| Таблица 05 (Внешний вид чека)                                                       | 71 |
| Таблица 06 (Текст в чеке)                                                           | 72 |
| Таблица 07 (Дата и час)                                                             | 72 |
| Таблица 08 (Налоговые группы)                                                       | 73 |
| ДРУГИЕ РЕЖИМЫ                                                                       | 74 |
| Связь с ПК                                                                          | 74 |
| Контрольные тесты                                                                   | 74 |
| Программирование и отчеты с помощью ПК                                              | 75 |
| Индикация уровня заряда аккумулятора и текущих даты и времени                       | 75 |
| Сервисная программа и аварийное обнуление памяти                                    | 75 |
| ПРИЛОЖЕНИЯ                                                                          | 76 |
|                                                                                     | 45 |

### Введение

Руководство содержит необходимую техническую информацию об электронной контрольно-кассовой машине ПОРТ DP-50-ФКZ / ПОРТ MP-55В-ФКZ (дальше - ККМ) и режимах ее работы. Описаны технические и функциональные возможности ККМ и способы ее использования, даны указания по подготовке к работе, правильной эксплуатации и хранению.

ПОРТ DP-50-ФКZ/MP-55В-ФКZ - портативная машина. Ее возможности соответствуют требованиям финансового учета в магазинах, супермаркетах, аптеках, ресторанах и других типах торговых организаций. ККМ осуществляет полный финансовый учет для предпринимателя и отвечает всем требованиям налогового законодательства РК.

#### ЖЕЛАЕМ ВАМ ПРИЯТНОЙ РАБОТЫ С КОНТРОЛЬНО-КАССОВОЙ МАШИНОЙ ПОРТ DP-50-ФКZ/ MP-55B-ФКZ!

# Основные функциональные и технические характеристики ККМ ПОРТ DP-50-ФКZ / MP-55B-ФКZ

| Параметр                        | DΡ-50-ΦΚΖ                                                                              | MP-55B-ФКZ          |
|---------------------------------|----------------------------------------------------------------------------------------|---------------------|
| Количество артикулов            | не менее 1000                                                                          |                     |
| Наименование артикулов          | до 22 знаков                                                                           |                     |
| Количество артикула в наличии   | до 99 999,999 кг (10                                                                   | 0,000 шт)           |
| Номенклатурный код артикула     | 1-9999                                                                                 | . ,                 |
| Штрих-код артикула              | EAN-13, EAN-8, UPC                                                                     | )                   |
| Виды налогов                    | НДС, до 4 налоговы                                                                     | х групп + 1         |
|                                 | освобожденная от н                                                                     | алогов,             |
|                                 | всегда разрешена                                                                       |                     |
| Количество групп и отделов      | до 10 групп артикул                                                                    | ов и до 4 отделов   |
| Количество операторов           | до 30, из них до 2 ак                                                                  | тивных в смену      |
| Количество продаж в одном чеке  | более 150                                                                              |                     |
| Количество копий чека           | до 1                                                                                   |                     |
| Тип обслуживания                | <ul> <li>Контроль на выход</li> </ul>                                                  | е из торгового зала |
|                                 | <ul> <li>Касса, обслуживак</li> </ul>                                                  | ощая один отдел     |
| Виды оплаты                     | наличными, тарой, ч                                                                    | еком и картой       |
| Режимы работы ККМ               | <ul> <li>Р /Регистрация/</li> </ul>                                                    |                     |
|                                 | - О /Отчеты без гаш                                                                    | ения/               |
|                                 | - Н /Отчеты с гашен                                                                    | ием/                |
|                                 | - П /Программирова                                                                     | ние/                |
|                                 | - Т /Тестирование/                                                                     |                     |
|                                 | - СВЯЗЬ СТІК<br>* Программированию и отноти ККМ                                        |                     |
|                                 | <ul> <li>Программирование и отчеты ккім</li> <li>* Продажи по инициативе ПК</li> </ul> |                     |
|                                 | Продажи по ин                                                                          |                     |
|                                 |                                                                                        |                     |
| Архив чеков для чтения с тік    | Да                                                                                     | (EQ 2000 OTHOTOD)   |
|                                 | МІ т 200                                                                               |                     |
| Гиптермопринтера                |                                                                                        | IVIL 1-200          |
|                                 | 12 строк в секунду                                                                     |                     |
| Встроенный экомулятор 7 4/      | <del>4</del> 2<br>Πο                                                                   | Опшия               |
| Ветроенный аккумулятор 7,40     | Да                                                                                     | Опция               |
| Лисплеи жилкокристаллические:   |                                                                                        |                     |
| оператора 2 строки/16 символов  | Ла                                                                                     |                     |
| клиентский 2 строки/16 символов | волов Опция                                                                            |                     |
| Расходные материалы             | Термолента:                                                                            |                     |
|                                 | - ширина                                                                               | 57 мм               |
|                                 | - толщина                                                                              | от 60 до 72 µм      |
|                                 | - диаметр рулона                                                                       | до 40 мм            |
| Питание                         | Сетевой адаптер 22                                                                     | 20V +22/-33V, 50Hz  |
| Часы / календарь                | Сохраняет информа                                                                      | ацию в течение 90   |
| -                               | дней после отключе                                                                     | ния питания         |

| Интерфейсы:<br>Связь с ПК<br>Работа с весами | USB<br>Опция  | RS232<br>Да    |
|----------------------------------------------|---------------|----------------|
| Сканер штрих-кода                            | Нет           |                |
| Габаритные размеры, мм ( д/ш/в)              | 190 / 65 / 87 | 220 / 160 / 65 |
| Масса, кг (с рулоном термоленты)             | 0.530         | 0.700          |

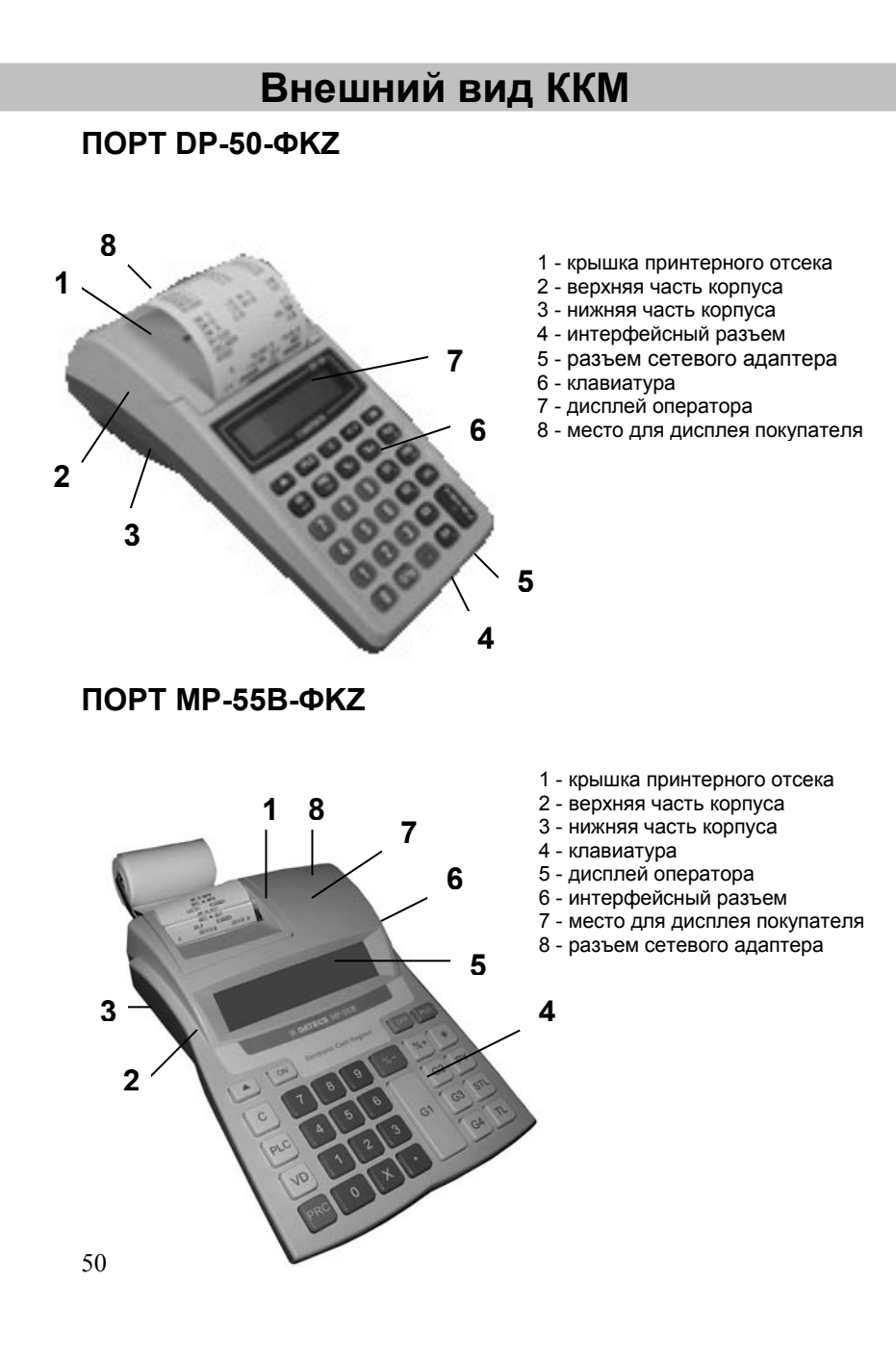

# Клавиатура

ΠΟΡΤ DP-50-ΦΚΖ

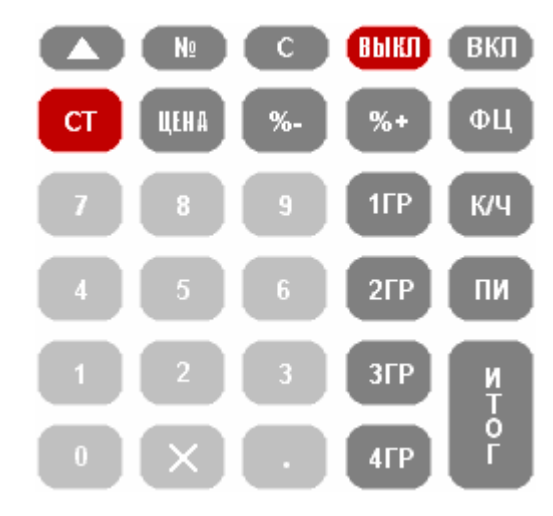

ΠΟΡΤ ΜΡ-55Β-ΦΚΖ

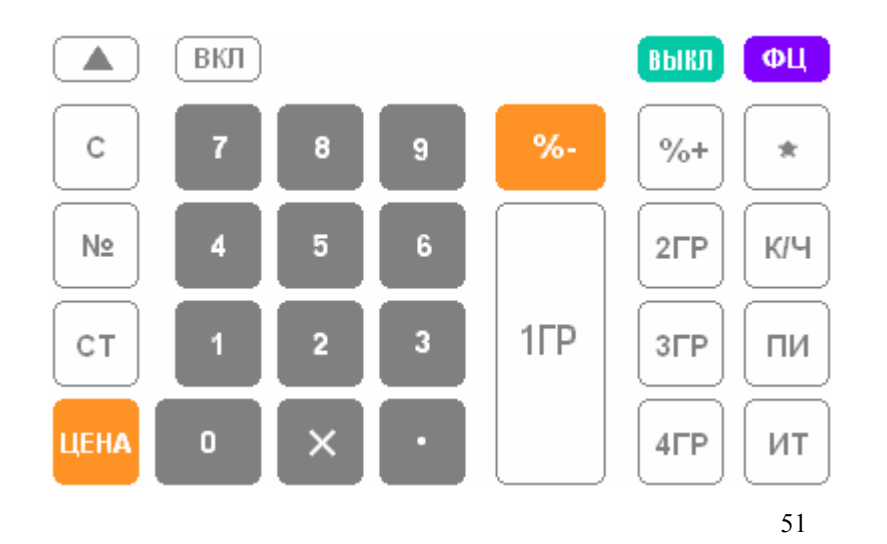

## Введение в эксплуатацию

#### РАСПАКОВКА

Выньте ККМ из картонной коробки и снимите пенопластовые уплотнители. Настоящее руководство и формуляр ККМ Вы найдете в коробке.

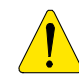

#### ВАЖНЫЕ УКАЗАНИЯ:

1. Не разрешается устанавливать устройство под прямыми солнечными лучами или рядом с нагревательными приборами!

 Не разрешается устанавливать устройство в насыщенных паром, влажных и пыльных местах!
 Не разрешается подключать устройство к розеткам одновременно с другими электроприборами (например: холодильниками, двигателями и т.д.).

4. Следует установить ККМ в удобное для работы место,

в котором и клиент, и оператор могут увидеть

## информацию на индикаторе.

#### ВКЛЮЧЕНИЕ И ВЫКЛЮЧЕНИЕ ККМ

ККМ поставляется укомплектованной сетевым адаптером. Данный адаптер предназначен для работы в электросети переменного тока напряжением 220B+22B/-33B частотой 50Гц. ККМ включается при нажатии и удержании клавиши ВКП в течение 1 секунды.

На индикаторе появляется:

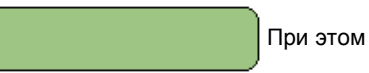

выполняется автоматическое тестирование ККМ (тест памяти, полный тест ФП, тест часов-календаря, тест уровня заряда аккумулятора)

Если на индикаторе в течение 30 секунд выводится '\_' без вмешательства оператора, ККМ автоматически выключится. Кассу

можно выключить вручную, нажав клавишу

Если ККМ находится в подрежиме, оператор может переключить его в режим ' ', нажав клавишу выкл

ККМ может быть выключена при нахождении в любом статусе (аварийное выключение) при одновременном нажатии следующих клавиш:

- для ПОРТ DP-50-ФКZ

- для ПОРТ MP-55B-ФКZ

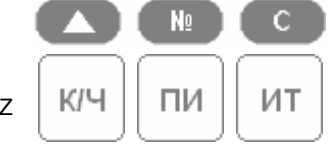

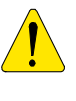

Перед началом эксплуатации ККМ оставьте её включенной в электросети в течение 24 часов для зарядки аккумулятора!

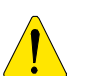

Перед началом работы на ККМ, проверьте наличие термоленты!

### ЗАПРАВКА ТЕРМОЛЕНТЫ

#### ΠΟΡΤ DP-50-ΦKZ

- Снимите крышку принтерного отсека;
- 2. Вставьте рулон как показано на рисунке
- Закройте крышку принтерного отсека Для протяжки ленты

используйте клавишу 🦳

4. Протяните 25-30 см ленты и нажмите клавишу С

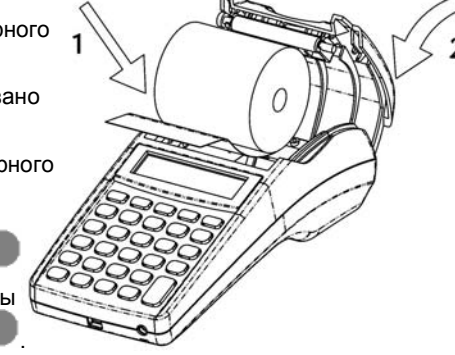

#### ΠΟΡΤ ΜΡ-55Β-ΦΚΖ

- 1. Снимите крышку принтерного отсека;
- 2. Положите рулон как показано на рисунке ниже и вставьте начало термолента
- в прорезь принтера до упора;

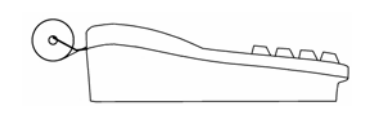

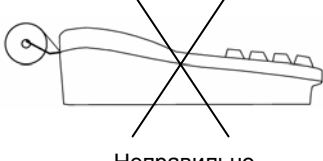

Правильно

Неправильно

3. Используя клавишу протяните термоленту на 25-30 см;

4. Вставьте конец термоленты в прорезь крышки принтерного отсека;

5. Закройте крышку принтерного отсека и нажмите клавишу

53

С

## Режимы работы

Режимы работы ККМ задаются из состояния ВЫКЛ, когда на индикаторе показано

Клавиши для входа в режимы:

Р - Регистрация
О – Отчеты без гашения
Н – Отчеты с гашением
П - Программирование
Φ – Режим налогового инспектора
Связь с компьютером для отчета по ФП (для этого используются специальные приложения)
Т - Тестирование
Связь с компьютером для программирования ККМ (при использовании приложения "ККМService") и получения отчетов.
Показ уровня заряда аккумулятора и текущих даты и времени.
Выключение ККМ

Доступ к режимам:

- операторы 1..24 (кассиры) режим 'Р';
- операторы 25, 26 режимы 'Р' и 'О';
- операторы 27, режимы 'Р', 'О' и 'Н',
- операторы 29, 30 (администраторы) режимы 'P', 'O','H' и 'П';
- все операторы имеют доступ к режимам 7,8,9.
- только налоговый инспектор имеет доступ к режиму Ф;

После нажатия клавиши выбора режима, если режим требует пароль, на индикаторе показывается приглашение для ввода пароля оператора.

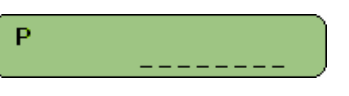

Для доступа к выбранному режиму, оператору нужно ввести свой

ò

пароль и нажать клавишу

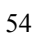

# Режим «Р» - Регистрация

ИТ

или

#### ВХОД В РЕЖИМ

1. Чтобы войти в режим 'Р', из состояния ВЫКЛ

2. Нажмите клавишу

В верхнем левом углу индикатора появится буква «Р» и на следующей строке - приглашение для введения пароля.

3. Введите цифровой пароль

4. Нажмите клавишу

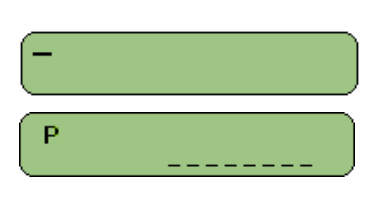

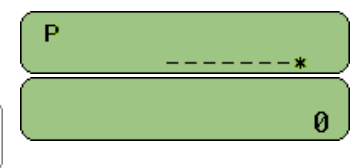

#### ФУНКЦИИ КЛАВИШ В РЕЖИМЕ «РЕГИСТРАЦИЯ»

1ГР 2ГР 3ГР

**4**ΓΡ

Эти клавиши предоставляют доступ к артикулам или группам артикулов, записанным в рядах от 1 до 4 в таблице параметров артикулов (Таблица 1). Нажатие на эти клавиши приводит к добавлению на счет клиента, а также и в регистры количества и оборота соответствующего артикула или группы артикулов. Введенное число до нажатия на одну из этих клавиш является ценой. Если цена не вводится, то за основу берется запрограммированная цена.

Заметка: Не допускается продажа артикула с нулевой ценой. При попытке продать такой артикул, производится звуковой сигнал об ошибке и выводится сообщение об ошибке "С" появляется на индикаторе.

ΦЦ

Указывает на то, что введенное число является кодом артикула или группы артикулов. Нажатие на эту клавишу приводит к добавлению в счет клиента выбранного артикула. Когда выбирается код артикула, десятичная точка игнорируется, а введенное значение считается целочисленным.

Заметка: Если запрограммированная цена нулевая (или любой другой параметр артикула имеет недопустимое значение – например, налоговая группа) операция будет прервана, производится звуковой сигнал об ошибке и сообщение об ошибке "С" появляется на индикаторе.

Указывает на то, что введенное значение является ценой. Позиция десятичной точки на индикаторе проверяется. Эта клавиша используется для введения свободной цены артикула или группы артикулов. Сначала вводится цена, потом нажимается ЦЕНА Необходимо указывать код артикула. \* Используется для выбора артикула по его штрихкоду. Если нажать клавишу ЦЕНА перед введением номера, на индикаторе появляется 'ШТРИХКОД', потом оператору надо ввести штрих-код, для продажи артикула который имеет данный штрих-код и снова нажать \* Указывает на то, что введенное значение является количеством. Позиция десятичной точки на индикаторе проверяется. \* Когда касса работает с весами, нажатие на эту клавишу без предварительно введенного значения приводит к получению количества от весов. для Эта клавиша используется клавишной последовательности вместе с клавишей СТ (СМ. объяснения клавиши CT Если ввести цифру, а потом нажать клавишу (1), это приведет к печати введенной цифры. 1. При нажатии на эту клавишу непосредственно после регистрации продажи артикула происходит отмена этой продажи. Последовательное нажатие на эту клавишу приводит к последовательному аннулированию всех продаж в чеке. 2. Если последняя операция - скидка / надбавка на промежуточную сумму, то однократное нажатие на клавишу

CT аннулирует только эту операцию.

3. Для аннулирования продажи, которая не является последней в открытом чеке, необходимо последовательно

и CT , потом надо нажать следующие клавиши:

ввести параметры продажи. Если введенный параметр совпадает с параметром продажи в том же чеке - продажа будет аннулирована.

56

СТ

NΩ

ЦЕНА

Заметка: Оператор должен вводить идентичные параметры, так как они отпечатаны на чеке для продажи, которую он хочет аннулировать. Если сделана скидка / надбавка в продаже, которая аннулируется – она аннулируется вместе С аннулируемой продажей.

Если вход в режим 'РЕГИСТРАЦИЯ' осуществлен операторами 29 или 30, то эта клавиша используется для операции возврата.

Отменяет введенное значение до нажатия на функциональную клавишу. Отменяет начатую операцию при ошибочном нажатии на функциональную клавишу. При ошибке на индикаторе появляется символ "С".

Нажатие этой клавиши после продажи приводит к появлению на индикаторе промежуточной суммы (суммы зарегистрированных до этого момента продаж в чеке).

ИТ

ΠИ

Нажатие этой клавиши приводит к закрытию счета клиента и оплате наличными. Если до нажатия на эту клавишу введена сумма, которую дал клиент в наличности, на чеке отпечатываются сумма чека и сумма сдачи - если сумма наличности больше чем сумма чека. Если сумма наличности меньше чем сумма чека - тогда выполняется частичная оплата. Эта клавиша используются для двух видов оплаты:

κ/ч

- чеком кредитной картой

Сначала вводится сумма. Потом нажимается клавиша к/ч

На дисплее выводится диалог

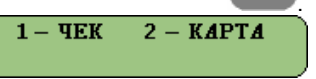

1. Нажатие этой клавиши приводит к прибавлению процентной надбавки к последней продаже или если

клавиша нажата перед нажатием ПИ

прибавляется процентная надбавка к промежуточной сумме. Процентная надбавка в диапазоне 00.00 до 99.00. 2. Клавиша позволяет доступ к артикулу, имеющему больший номер.

3. Если чек не открыт, эта клавиша используется для оформления служебного прихода в кассу. Для этого надо

ввести сумму и нажать %+

1. Нажатие этой клавиши приводит к вычитанию процентной

скидки от последней продажи или если клавиша

нажата перед нажатием %-

атием %- - вычитается процентная

ΠИ

скидка от промежуточной суммы. Процентная скидка в диапазоне 00.00 до 99.00.

2. Клавиша позволяет доступ к артикулу, имеющему больший номер.

3. Если чек не открыт, эта клавиша используется для оформления служебного расхода из кассы. Для этого надо ввести сумму и нажать %-.

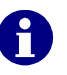

Когда рабочие регистры переполняются, продолжение работы возможно только после обнуления кассы. Если произведение от умножения количества на цену больше десяти цифр, операция будет прервана и будет показана ошибка.

#### ЦИФРОВЫЕ КЛАВИШИ

В этом режиме, цифровые клавиши используются главным образом для введения:

- Количества артикула (используется десятичная точка)
- Цены артикула (используется десятичная точка)
- Кода артикула (используется десятичная точка)
- Штрих-код артикула (десятичная точка игнорируется )

СПЕЦИФИЧНЫЕ СЛУЧАИ РАБОТЫ В РЕЖИМЕ 'РЕГИСТРАЦИЯ'

Продажа артикула с использованием его штрих-кода

1. Нажать клавишу ЦЕНА

| На дисплее       | штрихкод               |
|------------------|------------------------|
| 2. Вести штрих-н | од желаемого артикула. |

3. Снова нажать клавишу ЦЕНА

Производится продажа артикула, который имеет этот штрих-код.

Продажа артикула, когда на дисплее показаны его наименование и цена

- 1. Ввести код артикула
- 2. Нажать клавишу пи

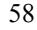

На дисплее код, цена и первые 16 символов наименования артикула.

Оператор имеет возможность выбрать артикул из Таблицы 1, используя клавиши %+ и %-

Если оператор хочет вернуться к режиму РЕГИСТРАЦИЯ без продажи

выбранного артикула то это можно сделать, нажав клавишу

3. Нажать клавишу ФЦ

#### Печать копии чека

После завершения оригинального чека, печать копии чека возможна

при нажатии клавиши К/Ч

Разрешена печать только одной копии. Копия имеет маркировку 'КОПИЯ' и содержит все строки оригинального чека.

#### Печать количества продаж в чеке

Если поле 3 из Таблицы 5 имеет значение 1 то в чеке для каждой продажи отдельными строками печатается наименование артикула, цена за единицу артикула, проданное количество и общая сумма этой продажи.

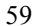

# ДЕЙСТВИЯ ОПЕРАТОРА В РЕЖИМЕ "Р" (РЕГИСТРАЦИЯ)

#### Фискальный чек

- 1. Ввод количества товара:
  - С помощью цифровых клавиш набрать количество
     Нажать клавишу X

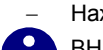

ВНИМАНИЕ! Если пропустить пункт 1, будет произведена регистрация продажи единичного количества товара.

2. Ввод цены товара:

Ввести цену можно тремя способами:

- С помощью цифровых клавиш ввести цену и нажать клавишу отдела 1ГР – 4ГР
- Ввести номер запрограммированного товара из Таблицы 1 и нажать клавишу ФЦ
- Нажать клавишу отдела **1ГР 4ГР** (в этом случае цена должна быть запрограммирована в поле 3 рядов 1 – 4 Таблицы 1)

#### 3. Регистрации скидки/надбавки

 С помощью цифровых клавиш ввести процент и нажать клавишу %- (скидка) или %+ (надбавка)

Для регистрации нескольких продаж повторить пункты 1 – 3.

4. Отмена зарегистрированных продаж:

- Для отмены последней зарегистрированной продажи нажать клавишу СТ (если нажать клавишу СТ несколько раз будут отменены продажи в порядке обратном порядку регистрации);
- Для отмены продажи, не являющейся последней, нажать клавиши X и CT и повторить пункты 1 - 3 для этой продажи;
- 5. Оплата картой или чеком
  - С помощью цифровых клавиш ввести сумму, нажать клавишу К/Ч и нажать клавишу 1 для оплаты чеком или клавишу 2 для оплаты картой.

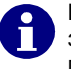

ВНИМАНИЕ! Если набранная сумма равна сумме зарегистрированных продаж, то чек закрывается. и последующие действия не нужны!

6. Подсчет сдачи

- С помощью цифровых клавиш ввести сумму наличных переданных клиентом
- 7. Нажать клавишу ИТОГ

#### Служебный чек

#### Оформление служебного прихода / расхода:

С помощью цифровых клавиш ввести сумму прихода / расхода и нажать клавишу %+ для оформления прихода или клавишу %- для оформления расхода.

возврата

### Оформление возврата товара

ВНИМАНИЕ! Оформление

операторам 29 и 30! Нажать клавишу СТ Ввести сумму возврата Нажать клавишу отлела 1ГР – 4

Нажать клавишу отдела **1ГР – 4ГР** Нажать клавишу **ИТОГ** 

#### Примеры отбития чеков:

Чек без вычисления сдачи: Сумма  $\rightarrow$  ( $\mathbf{\Gamma}\mathbf{P}$ )  $\rightarrow$  ( $\mathbf{M}\mathbf{T}\mathbf{O}\mathbf{\Gamma}$ )

Чек с количеством товара: Количество  $\rightarrow$  (X)  $\rightarrow$  Цена  $\rightarrow$  (IГР)  $\rightarrow$  (ИТОГ)

Чек с вычислением сдачи: Сумма  $\rightarrow$  (IГР)  $\rightarrow$  Сумма наличными  $\rightarrow$  (ИТОГ)

Чек на несколько покупок: Сумма  $\rightarrow$  ( $\mathbf{1}\Gamma P$ )  $\rightarrow$  Сумма  $\rightarrow$  ( $\mathbf{1}\Gamma P$ )  $\rightarrow$  ...  $\rightarrow$  ( $\mathbf{N}TO\Gamma$ )

Чек со скидкой (надбавкой):

Сумма 
$$\rightarrow$$
 (1ГР)  $\rightarrow$  скидки  $\rightarrow$  (%-)/(%+)  $\rightarrow$  (ИТОГ)

Чек с аннулированием:

Сумма  $\rightarrow$  (ГР)  $\rightarrow$  (СТ)  $\rightarrow$  (ИТОГ)

Чек возврата (только для операторов 29 и 30):  $(CT) \rightarrow Cумма возврата \rightarrow (1\GammaP) \rightarrow (ИТОГ)$ 

Служебный чек прихода / расхода: Сумма прихода / расхода → (у+)/(у-)

61

только

доступно

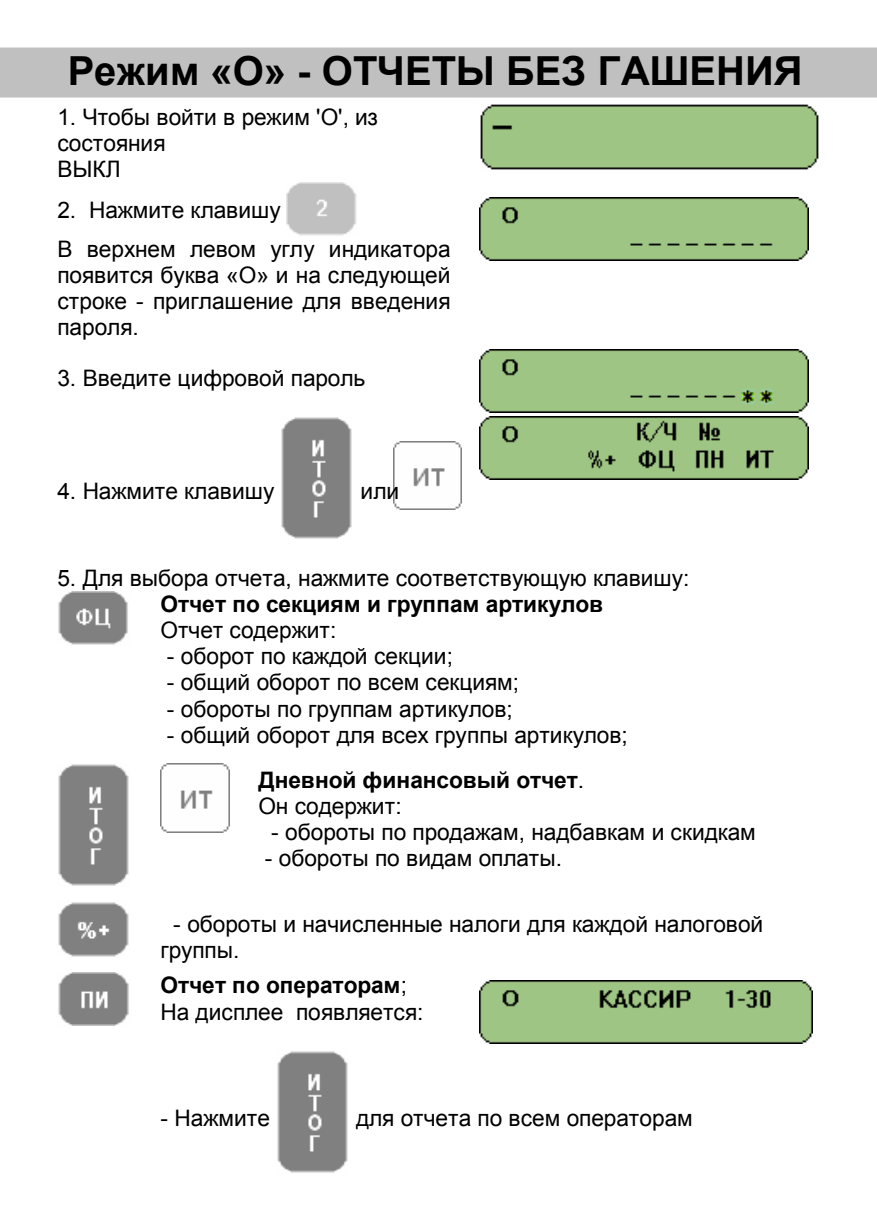

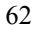

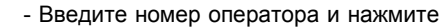

выбранному оператору.

к/ч

Отчет содержит: - обороты по продажам, надбавкам и скидкам - оборот по каждому виду оплаты Режим 'отчет операторов' можно отменить нажатием если оператор хочет вернуться к меню клавиши режима 'О' или нажатием клавиши 
Выкл если оператор хочет вернуться к режиму ВЫКЛ. Отчет 'ОБОРОТЫ АРТИКУЛОВ'; Содержит данные артикулов с отличными от нуля оборотами; Нажмите для отчета по всем артикулам ò Или введите номер ряда из Таблицы 1, который соответствует коду первого артикула диапазона. - Можно просмотреть ряды Таблицы 1 вперед используя клавишу и назад используя клавишу %+ Нажмите клавишу n ряда, завершая последним (ряд 2400). ò Если перед нажатием клавиши вводится целочисленное значение n, отчет будет содержать

для отчета, начиная с указанного

для отчета по

информацию только для рядов Таблицы 1 с ненулевыми оборотами.

Отчет содержит:

- Код артикула;
- Номер ряда;
- Наименование артикула;
- Идентификацию налоговой группы;
- Проданное количество;
- Оборот артикула;

После завершение отчета для указанного диапазона, можно выполнить новый отчет, для другого диапазона. Из этого

режима можно выйти, нажав клавишу 🛛 🔀 🗸

17

для выхода в

главное меню 'О' или нажав клавишу **выкл** для выхода в режим ВЫКЛ.

N₽

#### Отчет запрограммированных параметров артикулов.

Только артикулы, имеющие актуальные параметры будут включены в отчет (с действительными значениями, запрограммированными в поле 7 из Таблицы 1 - группа налогов).

Отчет может быть выполнен для всех артикулов (при

нажатии клавиши

ороди и казанного диапазона

артикулов. Диапазон артикулов устанавливается так же как для отчета 'обороты артикулов'. Печатаются все параметры для указанного количества артикулов. После завершение отчета для указанного диапазона, можно выполнить новый отчет, для другого диапазона. Из этого режима можно выйти,

нажав клавишу 📉 для выхода в главное 'О' меню или

нажав клавишу (ВЫКП) для выхода в режим ВЫКЛ.

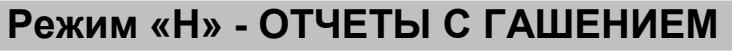

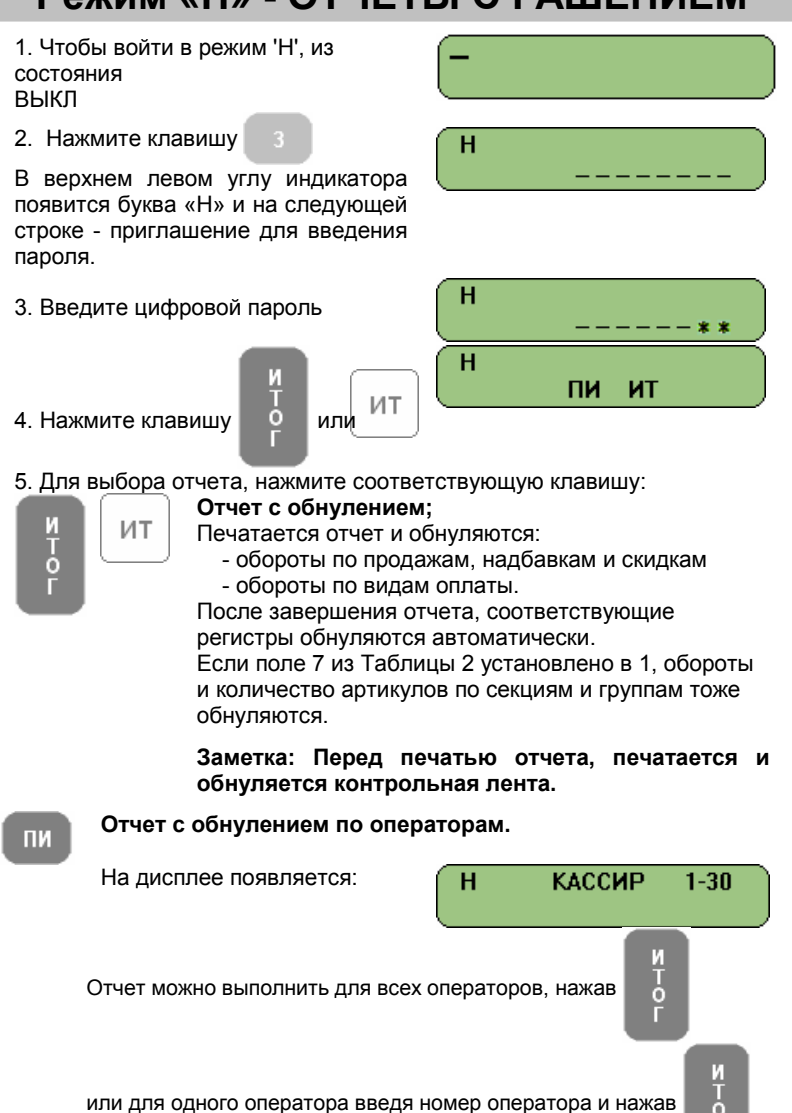

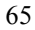

В отчет включаются и потом обнуляются: - обороты по продажам, надбавкам и скидкам - обороты по видам оплаты.

## Режим «П» - ПРОГРАММИРОВАНИЕ

Если Вы сами программируете свою ККМ, внимательно прочитайте эту главу.

Если ваша ККМ уже запрограммирована уполномоченным специалистом, пропустите эту главу.

Изменение цен разрешается всегда. Программирование остальных параметров для артикулов, у которых нулевой оборот также допускается в любой момент. Программирование остальных параметров ККМ возможно только после суточного отчета.

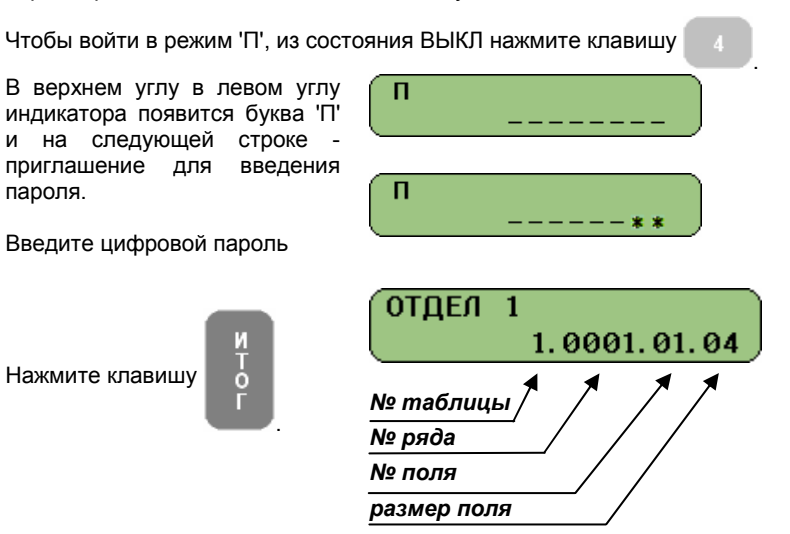

Программирование параметров систематизировано в таблицы. Каждая таблица состоит из определенного количества рядов, а каждый ряд - из полей. Поля бывают символьными и цифровыми. Информацию каждого поля можно показать в двух режимах: адрес и значение. При вхождении в субрежим, текущая позиция (параметр) программирования определяется в режиме 'адрес' как показано на рисунке.

Единственное исключение - таблица программирования артикулов. При программировании этой таблицы, в верхнем левом углу индикатора появляется номер артикула, записанный в соответствующем ряду таблицы.

#### Программируемые параметры:

| Таблица      | ОПИСАНИЕ                                                                                         |
|--------------|--------------------------------------------------------------------------------------------------|
| 01           |                                                                                                  |
| 02<br>03     | ИМЕНА И ПАРОЛИ ОПЕРАТОРОВ                                                                        |
| 04           | ПАРАМЕТРЫ КЛАВИШ 🐆 И %+ В РЕЖИМЕ 'Р'                                                             |
| 05           | ВНЕШНИЙ ВИД ЧЕКА                                                                                 |
| 07           | ДАТА И ВРЕМЯ                                                                                     |
| 08           | НАЛОГОВЫЕ ГРУППЫ                                                                                 |
| Функци       | и клавиш в режиме 'П':                                                                           |
| $\mathbf{X}$ | Переход к следующей таблице. После таблицы с<br>максимальным номером идет таблица с минимальным. |
| <b>%</b> +   | Переход к ряду с большим порядковым номером;                                                     |
| %-           | Переход к ряду с меньшим порядковым номером;                                                     |
| <b>LIEHA</b> | Переход к полю с большим порядковым номером;                                                     |
| СТ           | Переход к полю с меньшим порядковым номером;                                                     |
| ИТОГ         | Запись информации в памяти;                                                                      |
| ПИ           | Переключение режима индикатора (адрес / значение )                                               |
| К/Ч          | Печать значение поля;                                                                            |
| N₽           | 1. Физическая запись в ФП или в часы-календарь                                                   |
|              | нажав клавишу ())                                                                                |
|              | 2. Переход к ряду под номером 'N'. Для этого:                                                    |
|              | пи для перехода к режиму 'адрес'.                                                                |
|              | - нажмите клавишу N                                                                              |
|              | <ul> <li>с помощью цифровых клавиш наберите необходимый<br/>номер N;</li> </ul>                  |
| _            | - нажмите снова клавишу 🛯 🛯                                                                      |
| 1ГР          | В символьном поле на позицию вперед                                                              |

68

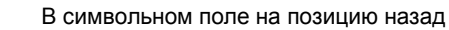

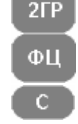

В символьном поле переключает раскладки клавиатуры

Стирает введенную информацию.

Начать редактирование параметра возможно, как из состояния 'адрес' так и из состояния 'значение' на индикаторе. После начала редактирования, состояние индикатора автоматически меняется, показывая значение поля, если поле цифровое. Если поле символьное - на индикаторе показывается количество свободных знаков для записи в поле. После модификации,

| для записи измененного значения в пам                                   | иять, нажмите С. Иначе, если           |
|-------------------------------------------------------------------------|----------------------------------------|
| это опущено - последние изменения буд                                   | ут потеряны.                           |
| Если поле символьное, последовательн                                    | ю нажимая клавишу 🗖 Ц , можно          |
| выбирать нужный алфавит. Выбран<br>символами в верхнем правом углу инди | ный алфавит обозначен тремя<br>катора: |
| Для русского и казахского<br>алфавитов                                  | ОТДЕЛ 1 /АБВ/<br>ОТДЕЛ 1               |
| Для английского алфавита                                                | ОТДЕЛ 1 /ABC/<br>ОТДЕЛ 1               |
| Для цифр                                                                | ОТДЕЛ 1 /123/<br>ОТДЕЛ 1               |

| Использование цифровых клавиш дл | <b>1</b> я введения букв и |
|----------------------------------|----------------------------|
| СИМВОЛОВ                         |                            |
| - Русский и Казахский алфавиты   | - Английский але           |

| 7                 | 8       | 9              |
|-------------------|---------|----------------|
| .,-N <u>∘</u> !'7 | АБВГӘҒ8 | <b>ДЕЖЗЁ</b> 9 |
| 4                 | 5       | 6              |
| ИЙКЛҚ4            | мнопцө5 | PCTY¥Y6        |
|                   | 2       | 3              |
| ФХЦЧh1            | шщъы12  | ьэюяз          |
| 0                 |         |                |
| *=:/?0@           |         | пробел         |

| - Английский алфавит |      |        |  |
|----------------------|------|--------|--|
| 7                    | 8    | 9      |  |
| .,-N <u>∘</u> !"7    | ABC8 | DEF9   |  |
| 4                    | 5    | 6      |  |
| GHI4                 | JKL5 | MN06   |  |
|                      | 2    | 3      |  |
| PQRS1                | TUV2 | WXYZ3  |  |
| 0                    |      |        |  |
| *=:/?0@              |      | пробел |  |
|                      |      |        |  |

Таблица 01: Параметры артикулов. Таблица содержит 3000 рядов - это максимальное количество артикулов. Каждый ряд из 11 полей.

| №    | Описание                          | Диапазон                            | Комментарий                                                                                                    |
|------|-----------------------------------|-------------------------------------|----------------------------------------------------------------------------------------------------|
| поля |                                   | 1 2000                              |                                                                                                    |
| 2    | код артикула                      | 1 - 3000                            | Поле только для чтения                                                                                                    |
| 2    | паименование                      | до 22 знаков                        | По умолчанию.<br>Для рядов 1 до 4: ОТДЕЛ 1 –<br>ОТДЕЛ 4<br>Для оставшихся рядов<br>(от 5 до 3000): пробел                                                                                                    |
| 3    | Цена                              | до 8 цифр                           | По умолчанию: 0.00                                                                                                    |
| 4    | Количество                        | Проданное<br>количество<br>артикула | Поле только для чтения                                                                                                    |
| 5    | Номер секции                      | 1 – 4                               | По умолчанию: Для рядов 1 ÷<br>4 номер секции<br>соответственно 1÷4;<br>Для оставшихся рядов 4                                                                                                    |
| 6    | Группа<br>артикулов               | 1 – 10                              | По умолчанию 1                                                                                                    |
| 7    | Группа налогов                    | 1 – 5                               | По умолчанию:<br>Для рядов 1 до 4: 1<br>Для оставшихся рядов: 0                                                                                                    |
| 8    | Тип цены                          | 0, 1, 2                             | Продажа возможна:<br>0: Только по<br>запрограммированной<br>цене;<br>1: Возможна продажа как по<br>запрограммированной<br>цене, так и<br>по введенной с клавиатуры<br>цене;<br>2: С введенной ценой, которая<br>меньше<br>запрограммированной;<br>По умолчанию:<br>Для рядов 1 до 4: 1<br>Для рядов 5 до 3000: 0 |
| 9    | Резерв                            |                                     |                                                                                                    |
| 10   | Старшие<br>разряды штрих-<br>кода | до 6 цифр                           | По умолчанию: 100000                                                                                                    |
| 11   | Младшие<br>разряды штрих-<br>кола | до 8 цифр                           | По умолчанию: 0                                                                                                    |

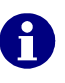

Если артикул имеет недопустимое значение, его продажа невозможна. Продажа также невозможна, если параметр "ГРУППА НАЛОГОВ" имеет значение 0.

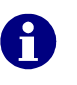

Когда символ "=" изображен в нижнем ряду индикатора слева, это значит, что оборот этого артикула отличается от нуля. В этом случае не разрешено редактирование имени и налоговой группы этого артикула. Для перемены этих параметров надо очистить оборот.

0

Позиция десятичной точки постоянна, она не может быть изменена, когда запрограммировано поле «цена».

### Таблица 02: Организация магазина

Таблица содержит 1 ряд. Каждый ряд состоит из 9 полей.

| Nº   | Описание                                               | Диапазон   | Комментарий                                                                                                    |
|------|--------------------------------------------------------|------------|----------------------------------------------------------------------------------------------------|
| поля |                                                        |            |                                                                                                    |
| 1    | Логический номер<br>ККМ в магазине                     | 1 - 99     | По умолчанию: 1                                                                                                    |
| 2    | Резерв                                                 |            |                                                                                                    |
| 3    | Резерв                                                 |            |                                                                                                    |
| 4    | Использование<br>паролей                               | 0 или 1    | 0: Пароли используются;<br>1: Пароли не используются;<br>По умолчанию: 0                                                                                                    |
| 5    | Функция клавиши                                        | 0 или 1    | 0: Продажа по коду;                                                                                                    |
|      | N⊻                                                     |            | 1: Печать номера;                                                                                                    |
|      | в режиме 'Р'                                           |            | По умолчанию 0                                                                                                    |
| 6    | Автоматическое                                         | 0, 1, 2, 3 | 0: Запрещено                                                                                                    |
|      | выключение<br>аппарата в<br>режиме "Р" между<br>чеками |            | Когда не запрещено:<br>В режиме Р ККМ<br>автоматически выключается<br>если нет открытого чека и нет<br>активности оператора в<br>течение:<br>1: 5-ти минут;<br>2: 10-ти минут;<br>3: 15-ти минут; |
|      |                                                        |            | Нажатие "ВКЛ" приводит<br>аппарат к включению и<br>восстановлению состояния<br>"Р"                                                                                                    |
|      |                                                        |            | По умолчанию: 1                                                                                                    |
|      |                                                        |            | Заметка: Только для DP-50:<br>Это поле имеет смысл, только<br>когда поле 8 в этой таблице<br>имеет значение 0.                                                                                    |

| 7 | Очистка<br>количества и<br>оборотов<br>артикулов<br>совместно с<br>суточными<br>отчетами                | 0 или 1    | 0: Запрещено;<br>1: Разрешено;<br>По умолчанию: 1                                                                                 |
|---|----------------------------------------------------------------------------------------------------|------------|----------------------------------------------------------------------------------------------------|
| 8 | Продажи с ПК в<br>режиме 'Р';<br>Программировани<br>е с ПК в режиме<br>'Р' когда нет<br>открытого чека; | 0, 1, 2, 3 | 0: Запрещено;<br>1: Разрешено<br>программирование с ПК<br>2: Разрешены продажи с ПК<br>3: Разрешены оба 1 и 2;<br>По умолчанию: 0 |
| 9 | Скорость обмена<br>данными между<br>компьютером и<br>кассой                                             | 0, 1, 2, 3 | 1: 4800 бита / сек.<br>2: 9600 бита / сек.<br>3: 19200 бита / сек.<br>4: 38400 бита /сек.<br>По умолчанию: 4                      |

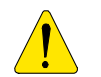

Если электронный журнал переполнится в режиме 'Р', ККМ автоматически блокируется. Электронный журнал надо очистить в режиме 'Н'.

Таблица 03: Имена и пароли операторов Таблица содержит 30 рядов (максимальное количество операторов). Каждый ряд состоит из 2 полей.

Каждый ряд сохраняет настройки одного оператора. Номер ряда тот же что и номер оператора.

| №<br>поля | Описание         | Диапазон  | Комментарий             |
|-----------|------------------|-----------|-------------------------|
| 1         | Имя оператора    | до 10     | По умолчанию: КАССИР хх |
|           |                  | знаков    | (хх-номер оператора)    |
| 2         | Пароль оператора | до 6 цифр | По умолчанию: номер     |
|           |                  |           | оператора.              |

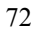
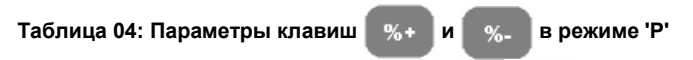

Таблица состоит из двух рядов: ряд первый для 84+

ряд второй для 8

Каждый ряд состоит из 2 полей.

| №<br>поля | Описание          | Диапазон | Комментарий                  |
|-----------|-------------------|----------|------------------------------|
| 1         | Использование     | 0 или 1  | 1: Разрешено;                |
|           | клавиши           |          | 0: Запрещено;                |
|           |                   |          | По умолчанию: 1              |
| 2         | Величина скидки / | 0.00% -  | По умолчанию: 0.00           |
|           | надбавки          | 99.00%   | Заметка: Десятичная точка не |
|           |                   |          | вводится.                    |

## Таблица 05: Внешний вид чека

Таблица содержит 1 ряд. Ряд состоит из 8 полей.

| N⁰   | Описание         | Пиапарон  | Комменшарий            |
|------|------------------|-----------|------------------------|
| поля | описание         | длапазон  | комментарии            |
| 1    | Контраст печати  | от 0 до 9 | По умолчанию: DP-50: 5 |
|      |                  |           | MP-55B: 4              |
| 2    | Развернутый /    | 0 или 1   | 0: Сокращенный;        |
|      | сокращенный      |           | 1: Развернутый         |
|      | электронный      |           |                        |
|      | журнал           |           | По умолчанию: 0        |
| 3    | Печать           | 0 или 1   | 0: Запрещено;          |
|      | количества       |           | 1: Разрешено           |
|      | продаж в чеке    |           |                        |
|      |                  |           | По умолчанию: 0        |
| 4    | Печать налогов в | 0 или 1   | 0: Запрещено;          |
|      | чеке             |           | 1: Разрешено           |
|      |                  |           |                        |
|      |                  |           | По умолчанию: 0        |
| 5    | Резерв           |           |                        |
| 6    | Разделение       | 0 или 1   | 0: Запрещено;          |
|      | продаж в чеке    |           | 1: Разрешено           |
|      | пустыми строками |           |                        |
|      |                  |           | По умолчанию: 1        |
| 7    | Резерв           |           |                        |
| 8    | Резерв           |           |                        |

## Таблица 06: Текст в чеке

Таблица состоит из 6 рядов для клише. Каждый ряд содержит по 1-му полю длиной 42 знака;

| Nº.  | Описание         | Текст по умолчанию |
|------|------------------|--------------------|
| ряда |                  | -                  |
| 1    | 1-я строка клише |                    |
| 2    | 2-я строка клише |                    |
| 3    | 3-я строка клише |                    |
| 4    | 4-я строка клише |                    |
| 5    | 5-я строка клише |                    |
| 6    | 6-я строка клише |                    |

## Таблица 07: Дата и час

Таблица содержит 1 ряд. Ряд состоит из 5 полей.

| №<br>поля | Описание | Диапазон | Комментарий      |
|-----------|----------|----------|------------------|
| 1         | День     | 1 – 31   | По умолчанию: DD |
| 2         | Месяц    | 1 – 12   | По умолчанию: ММ |
| 3         | Год      | 00 – 99  | По умолчанию: ҮҮ |
| 4         | Час      | 00 – 23  | По умолчанию: 00 |
| 5         | Минута   | 00 - 59  | По умолчанию: 00 |
| 6         | Резерв   |          |                  |

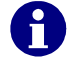

После введения значения поля, нужно нажать клавишу

После модификации этого поля, для физической записи в часах-календаре нужно нажать клавишу м и подтвердить

И Т О

с помощью клавиши 0

Новая дата не может быть ранее чем дата последнего суточного отчета.

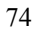

Таблица 08: Налоговые группы Таблица содержит 1 ряд. Ряд состоит из 12 полей.

| поля    Описание    Диапазон    Комментарии      1    Работа с<br>налоговой группой<br>А    0 или 1    0: Запрещено;<br>1: Разрешено      2    Работа с<br>налоговой группой<br>Б    0 или 1    0: Запрещено;<br>1: Разрешено      3    Работа с<br>налоговой группой<br>В    0 или 1    0: Запрещено;<br>1: Разрешено      3    Работа с<br>налоговой группой<br>В    0 или 1    0: Запрещено;<br>1: Разрешено      4    Работа с<br>налоговой группой<br>Г    0 или 1    0: Запрещено;<br>1: Разрешено      4    Работа с<br>налоговой группой<br>В    0 или 1    0: Запрещено;<br>1: Разрешено      5    Резерв    0    По умолчанию: 0      5    Резерв | N⁰   |                   | í           | v                           |
|----------------------------------------------------------------------------------------------------|------|-------------------|-------------|-----------------------------|
| 1  Работа с<br>налоговой группой<br>А  0 или 1  0: Запрещено;<br>1: Разрешено    2  Работа с<br>налоговой группой<br>Б  0 или 1  0: Запрещено;<br>1: Разрешено    3  Работа с<br>налоговой группой<br>В  0 или 1  0: Запрещено;<br>1: Разрешено    3  Работа с<br>налоговой группой<br>В  0 или 1  0: Запрещено;<br>1: Разрешено    4  Работа с<br>налоговой группой<br>Г  0 или 1  0: Запрещено;<br>1: Разрешено    4  Работа с<br>налоговой группой<br>Г  0 или 1  0: Запрещено;<br>1: Разрешено    5  Резерв  0    6  Резерв  1    7  Резерв  1    8  Резерв  1                                                                                          | поля | Описание          | Диапазон    | Комментарии                 |
| налоговой группой  1: Разрешено    А  По умолчанию: 1    2  Работа с<br>налоговой группой  0 или 1  0: Запрещено;<br>1: Разрешено    3  Работа с<br>налоговой группой<br>В  0 или 1  0: Запрещено;<br>1: Разрешено    4  Работа с<br>налоговой группой<br>Г  0 или 1  0: Запрещено;<br>1: Разрешено    4  Работа с<br>налоговой группой<br>Г  0 или 1  0: Запрещено;<br>1: Разрешено    5  Резерв                                                                                                    | 1    | Работа с          | 0 или 1     | 0: Запрещено;               |
| А  По умолчанию: 1    2  Работа с налоговой группой Б  0 или 1  0: Запрещено; 1: Разрешено    3  Работа с налоговой группой В  0 или 1  0: Запрещено; 1: Разрешено    4  Работа с налоговой группой В  0 или 1  0: Запрещено; 1: Разрешено    4  Работа с налоговой группой Г  0 или 1  0: Запрещено; 1: Разрешено    6  Резерв  1  По умолчанию: 0    5  Резерв  1  По умолчанию: 0    6  Резерв  1  1    7  Резерв  1  1    8  Резерв  1  1                                                                                                    |      | налоговой группой |             | 1: Разрешено                |
| Работа с<br>налоговой группой<br>Б    0 или 1    0: Запрещено;<br>1: Разрешено      3    Работа с<br>налоговой группой<br>В    0 или 1    0: Запрещено;<br>1: Разрешено      4    Работа с<br>налоговой группой<br>Г    0 или 1    0: Запрещено;<br>1: Разрешено      4    Работа с<br>налоговой группой<br>Г    0 или 1    0: Запрещено;<br>1: Разрешено      5    Резерв    –      6    Резерв    –      7    Резерв    –      8    Резерв    –                                                                                                    |      | А                 |             |                             |
| 2  Работа с налоговой группой Б  0 или 1  0: Запрещено; 1: Разрешено    3  Работа с налоговой группой В  0 или 1  0: Запрещено; 1: Разрешено    4  Работа с налоговой группой Г  0 или 1  0: Запрещено; 1    4  Работа с налоговой группой Г  0 или 1  0: Запрещено; 1    5  Резерв  0 или 1  0: Запрещено; 1    6  Резерв  1  Разерв    7  Резерв  1    8  Резерв  1                                                                                                    |      |                   |             | По умолчанию: 1             |
| налоговой группой<br>Б 1: Разрешено<br>По умолчанию: 1<br>3 Работа с 10 или 1 0: Запрещено;<br>1: Разрешено<br>В По умолчанию: 0<br>4 Работа с 10 или 1 0: Запрещено;<br>1: Разрешено<br>О или 1 0: Запрещено;<br>1: Разрешено<br>По умолчанию: 0<br>5 Резерв 0 По умолчанию: 0<br>5 Резерв 1 По умолчанию: 0<br>5 Резерв 1 По умолчанию: 0                                                                                                    | 2    | Работа с          | 0 или 1     | 0: Запрещено;               |
| Б    По умолчанию: 1      3    Работа с<br>налоговой группой<br>В    0 или 1    0: Запрещено;<br>1: Разрешено      4    Работа с<br>налоговой группой<br>Г    0 или 1    0: Запрещено;<br>1: Разрешено      5    Резерв    -      6    Резерв    -      7    Резерв    -      8    Резерв    -                                                                                                    |      | налоговой группой |             | 1: Разрешено                |
| З    Работа с<br>налоговой группой<br>В    0 или 1    0: Запрещено;<br>1: Разрешено      4    Работа с<br>налоговой группой<br>Г    0 или 1    0: Запрещено;<br>1: Разрешено      5    Резерв                                                                                                    |      | Б                 |             |                             |
| 3  Работа с налоговой группой В  0 или 1  0: Запрещено; 1: Разрешено    4  Работа с налоговой группой Г  0 или 1  0: Запрещено; 1: Разрешено    5  Резерв                                                                                                    |      |                   |             | По умолчанию: 1             |
| налоговой группой  1: Разрешено    8  По умолчанию: 0    4  Работа с<br>налоговой группой<br>Г  0 или 1  0: Запрещено;<br>1: Разрешено    5  Резерв  По умолчанию: 0    5  Резерв  По умолчанию: 0    7  Резерв  1    8  Резерв  1                                                                                                    | 3    | Работа с          | 0 или 1     | 0: Запрещено;               |
| В    По умолчанию: 0      4    Работа с<br>налоговой группой<br>Г    0 или 1    0: Запрещено;<br>1: Разрешено      5    Резерв    По умолчанию: 0      5    Резерв    По умолчанию: 0      7    Резерв    1      8    Резерв    1                                                                                                    |      | налоговой группой |             | 1: Разрешено                |
| 4    Работа с<br>налоговой группой<br>Г    0 или 1    0: Запрещено;<br>1: Разрешено      5    Резерв    По умолчанию: 0      6    Резерв    1      7    Резерв    1      8    Резерв    1                                                                                                    |      | В                 |             | -                           |
| 4    Работа с<br>налоговой группой<br>Г    0 или 1    0: Запрещено;<br>1: Разрешено      5    Резерв    По умолчанию: 0      6    Резерв    1      7    Резерв    1      8    Резерв    1                                                                                                    | _    |                   | <b>a 4</b>  | По умолчанию: 0             |
| Налоговой группой  1: Разрешено    Г  По умолчанию: 0    5  Резерв    6  Резерв    7  Резерв    8  Резерв                                                                                                    | 4    | Работа с          | 0 или 1     | 0: Запрещено;               |
| Г    По умолчанию: 0      5    Резерв    —      6    Резерв    —      7    Резерв    —      8    Резерв    —                                                                                                    |      | налоговои группои |             | ПРазрешено                  |
| 5    Резерв                                                                                                    |      | 1                 |             |                             |
| 6    Резерв                                                                                                    | 5    | Pasang            |             | По умолчанию. О             |
| 7    Резерв      8    Резерв                                                                                                    | 6    | Pesene            |             |                             |
| 8 Резерв                                                                                                    | 7    | Pesene            |             |                             |
|                                                                                                    | 8    | Резерв            |             |                             |
| 9 % напога А 0.00 -99.99 По умолчанию: 12.00                                                                                                    | 9    | % напога А        | 0 00 -99 99 | По умолчанию: 12.00         |
| 10 % налога Б 0.00 -99.99 По умолчанию: 12.00                                                                                                    | 10   | % напога Б        | 0.00 -99.99 | По умолчанию: 0.00          |
| 11 % налога В 0.00 -99.99 По умолчанию: 0.00                                                                                                    | 11   | % налога В        | 0.00 -99.99 | По умолчанию: 0.00          |
| 12 % налога Г 0.00 -99.99 По умолчанию: 0.00                                                                                                    | 12   | % налога Г        | 0.00 -99.99 | По умолчанию: 0.00          |
| 17 Положение 0 - без запятой                                                                                                    | 17   | Положение         |             | 0 - без запятой             |
| десятичной точки 1 - два знака после запятой                                                                                                    |      | десятичной точки  |             | 1 - два знака после запятой |

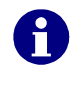

Размер процента налоговой группы 'Д' невозможно программировать. Если для всех секций и артикулов в поле 7 из Таблицы 1 запрограммировано 5. В этом случае ККМ работает без начисления налогов.

# **ДУГИЕ РЕЖИМЫ**

| СВЯЗЬ С ПК |
|------------|
|------------|

| Из состо<br>клавишу                               | ояния ВЫКЛ нажмите<br>7 для входа в С = НЕТ 0 = ДА                                                                            |
|---------------------------------------------------|----------------------------------------------------------------------------------------------------|
| режим "П<br>Скорость<br>запрогра<br><b>КОНТРО</b> | ЕРЕДАЧА ФИСК.П.".<br>передачи данных в этом режиме определена<br>ммированным значением в поле 9 из Таблицы 02.<br>ЛЬНЫЕ ТЕСТЫ |
| Из сост                                           | ояния ВЫКЛ нажмите                                                                                                    |
| клавишу                                           | в для входа в режим 0 1 – 8                                                                                                   |
| Тесты ак                                          | тивируются клавишами от 👔 до 🥊                                                                                                |
| Также ис                                          | пользуется клавиша                                                                                                    |
| Нажатие                                           | на клавишу 🕕 автоматически выполняет тесты от 1 до 5.                                                                         |
| Виды тес                                          | тов:                                                                                                    |
|                                                   | Тест печатающего устройства                                                                                                   |
| 2                                                 | Тест индикаторов                                                                                                    |
| 3                                                 | Тест памяти                                                                                                    |
| 4                                                 | Тест клавиатуры                                                                                                    |
| 5                                                 | Тест чтения из ФП                                                                                                    |
| 6                                                 | Тест записи в ФП                                                                                                    |
| 7                                                 | Тест часов-календаря. Текущие дата и час будут показаны на индикаторе в течении 1 минуты.                                     |
| 8                                                 | Полный тест ФП                                                                                                    |
| 9                                                 | Уровень напряжения аккумулятора. Тест возможен только когда касса на автономном питании.                                      |
| ИТОГ                                              | Печать параметров идентификации ККМ.                                                                                          |
|                                                   | Циклическое выполнение тестов от 1 до 5 в течение 10-ти<br>минут.                                                             |

#### ПРОГРАММИРОВАНИЕ И ОТЧЕТЫ С ПОМОЩЬЮ ПК

Из состояния ВЫКЛ' нажмите клавишу для входа в режим:

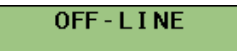

В режиме 9, ККМ ожидает связь с компьютером - для программирования и снятия отчетов.

Скорость связи в этом режиме определена запрограммированным значением в поле 9 из таблицы 02.

Для программирования используется приложение

**ККМService** или другое со схожей функциональностью.

# ИНДИКАЦИЯ УРОВНЯ ЗАРЯДА АККУМУЛЯТОРА И ТЕКУЩИХ ДАТЫ И ВРЕМЕНИ

Из состояния ВЫКЛ нажмите клавишу . Если аппарат на

автономном питании, в течении нескольких секунд на дисплее выводится уровень заряда встроенного аккумулятора. Потом на дисплее показывается текущие дата и время.

## СЕРВИСНАЯ ПРОГРАММА И АВАРИЙНОЕ ОБНУЛЕНИЕ ПАМЯТИ

При аварийном обнулении памяти теряется только информация, записанная в памяти процессора. Содержимое фискальной памяти и необнуляемой памяти (flash) не меняется. (В необнуляемой памяти сохраняются программируемые параметры – артикулов, операторов и клише)

Стирание фискальной памяти и установка параметров делается при помощи сервисной программы.

Можно:

-- только установить параметры (клавиша 1) или

-- стереть фискальную память и установить параметры (клавиша

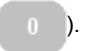

После выполнения операций 'стирание ФП и фабричная установка параметров'

или только 'фабричная установка' выполняется аварийное обнуление кассы, при котором будут установлены в начальное состояние и параметры, записанные в памяти процессора.

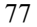

# Приложения

000051 100 \_

20:44 ФП

Примеры печатаемых чеков:

| - | - Режим «І                                     | РЕГИСТРАЦІ                                                               | ЛЯ»            |                                             |                                                                                     |                         |
|---|------------------------------------------------|--------------------------------------------------------------------------|----------------|---------------------------------------------|-------------------------------------------------------------------------------------|-------------------------|
|   | "Y/)P<br>KOW  <br>3HM<br>9HH 11<br>19-11-2007  | > YHIT" XUC<br>Kenathisaep!<br>145000000001<br>12345678<br>2345678912345 | 000050         | "¥<br>KC<br>PHI<br>3H2<br>9H1<br>19-11-2007 | ЛАР ҮМІТ" XWC<br>W KEЛAIHI3AEP!<br>{ 145000000001<br>{ 12345678<br>4 12345678312345 | 000051                  |
|   | otaen 1<br>Ntofo                               | i×100<br>100                                                             | 100 a<br>Tehre | otaen 2<br>Ntofo                            | i×100<br>100                                                                        | 100 _<br>Teh <b>r</b> e |
|   | в тон числе нас б<br>0024 01 иванов<br>=== фис | 1=14% 12<br>А кассир 1<br>Кальный чек ===                                | 28:44<br>ФП    | 0025 01 //BAH<br>=== (                      | юва кассир і<br>Мскальний чек ===                                                   | 20:44<br>ФП             |

| "ҰЛАР ҰМІТ" ЖШС<br>КОШ КЕЛАІНІЗАЕР!                                 |                         | "YAAP YMIT" XWC<br>Kow Kenaihisaep!                                       |
|---------------------------------------------------------------------|-------------------------|---------------------------------------------------------------------------|
| PHH 14500000001<br>3HN 12345678<br>PHN 12345678312345<br>19-11-2007 | 000052                  | PHH 14500000001<br>3HM 12345678<br>PHM 12345678312345<br>19-11-2007 00005 |
| 0THER 1 1×150<br>ИТОГО<br>150                                       | 150 A<br>Teh <b>r</b> e | ОТЛЕЛ 1 1×500 500<br>Скилка 5% -25                                        |
| в том числе нас  A=14%   ,18<br>Наличными<br>саячя                  | 200<br>50               | <b>475</b> тенге<br>в том числе нас R=14% 58                              |
| 0026 01 ИВАНОВА КАССИР 1<br>ФИСКАЛЬНЫЙ ЧЕК ===                      | 20:45<br>ФП             | 0827 01 ИВАНОВА КАССИР 1 20:4<br>=== ФИСКАЛЬНЫЙ ЧЕК === ФІ                |

| "YAAP YMIT" XWC<br>KOW KEAAIHISAEP!                                  |               | " yan<br>Kow              | P YMIT" XWC<br>Kenaihisaep!               |                |
|----------------------------------------------------------------------|---------------|---------------------------|-------------------------------------------|----------------|
| PHH 145888888888<br>3HM 12345678<br>PHM 12345678312345<br>19-11-2887 | 000054        | РНН<br>ЗНИ<br>19-11-2007  | 145000000001<br>12345678<br>2345678912345 | 888855         |
| отлел 2 1×120<br>Наделека 10%<br>ИТОГО                               | 120 _<br>12 _ | OTAEA 1<br>NTOFO          | 5×128<br>600                              | 600 a<br>Tehre |
| 132                                                                  | TEHLE         | b ton ynche hac a         | =14% 74                                   |                |
| 0028 01 иванова кассир 1<br>=== фискальный чек ===                   | 20:46<br>ФП   | 0029 01 ИВАНОВ<br>=== ФИС | а кассир 1<br>Кальный чек ===             | 20:47<br>ФП    |

| "YЛAP YHIT" XWC<br>KOW KEЛAIHI3AEP!<br>РНН 14500000001<br>3HN 12345678 | "YAAP YMIT" XWC'<br>Kow Kejathisaep!<br>Phi 14500000001     |
|------------------------------------------------------------------------|-------------------------------------------------------------|
| РИМ 12343678912343<br>19-11-2007 000056<br>КОПИЯ                       | 3HN 12345678<br>PHM 12345678912345<br>19-11-2007 000057     |
| ОТДЕЛ 1 5×120 600 А<br>ИТОГО                                           | OTAEN 1 4×120 480 A<br>CTOPHO<br>OTAEN 1 -4×120 -480 R      |
| ся соно тенте<br>в том числе нас A=14% 74                              | Ø TEHTE                                                     |
| 01 ИВАНОВА КАССИР 1 20:48<br>=== служебный чек ===                     | 0830 01 ИВАНОВА КАССИР 1 20:48<br>=== ФИСКАЛЬНЫЙ ЧЕК === ФП |

| "ҮЛӨР ҮМІТ" ЖШС                        | "ҰЛАР ҮМІТ" ЖШС                                  |
|----------------------------------------|--------------------------------------------------|
| КОШ КЕЛАІНІЗАЕР!                       | КОШ КЕЛАІНІЗАЕР!                                 |
| PHH 14500000001                        | PHH 14500000001                                  |
| 3HM 12345678                           | 3HM 12345678                                     |
| PHM 12345678312345                     | PHM 12345678912345                               |
| 13-11-2007 000062                      | 20-11-2007 000118                                |
| нян 1×35 35 A<br>Итого <b>35</b> тенге | AHHYJNIFOBAHNE<br>Otren 1 -1×100 -100 A<br>NTOFO |
| в том числе нас R=14%. 4               | <b>-100</b> TEHFE                                |
| 0033 01 ИВАНОВА КАССИР 1 20:56         | 01 ИВАНОВА КАССИР 1 12:04                        |
| === ФИСКАЛЬНЫЙ ЧЕК === ФП              | === СЛУЖЕБНЫЙ ЧЕК ===                            |

| BU38PAT    OTREIN 1    1/280    200 A      OTREIN 1    -1/200    200 A    OTREIN 1    1/280    200 A      OTREIN 1    -1/200    1/200    1/200    1/200    1/200    0/200 A      OTREIN 1    -1/200    TEHTE    UTOFO    4/50    TEHTE      01    KACCMP 23    KACCMP 23    11:57    0/0000    1/200    1/200      01    KACCMP 23    KACCMP 23    11:57    0/0000    0/0000    1/200      01    KACCMP 23    KACCMP 23    11:57    0/0000    0/0000    1/200 | "YЛAP YMIT" XШС"<br>KOW KE/IAIHI3AEP!<br>PHH 145000000001<br>3HM 12345678<br>PHM 12345678312345<br>20-11-2007 000101 |       | 000101 | "ҰЛАР ҮНІТ" ХШС<br>КОШ КЕЛАІНІЗАЕР!<br>РНН 145000000001<br>ЗНИ 12345678<br>РНН 12345678312345<br>20-11-2007 000135<br>ОТЛЕО 4 4×400 100 0 |
|----------------------------------------------------------------------------------------------------|----------------------------------------------------------------------------------------------------|-------|--------|----------------------------------------------------------------------------------------------------|
| ОТДЕЛ 1    -1×100    -100 A    ИТОГО    450    ТЕНГЕ      ИТОГО    -100    ТЕНГЕ    В ТОН ЧИСЛЕ НДС А=14%    55      01    КАССИР 23 КАССИР 23    11:57    0ЛАТА ЧЕКОМ    300      ===    СИЧЕРЕНЫЙ ЧЕК    ===    643.01    ИСОГО                                                                                                    | B03BPAT                                                                                                    |       |        | DTAEN 1 1×200 200 A<br>Kohcepsi 1×150 150 A                                                                                               |
|                                                                                                    | otaen 1 -<br>Ntofo                                                                                                   | 1×100 | -100 A | 450 TEHTE                                                                                                    |
|                                                                                                    | 01 КАССИР 29 К<br>СЛУКЕНИЙ                                                                                           |       | 11:57  | В ТОМ ЧИСЛЕ НАС А=14% 55<br>ОПЛАТА КАРТОЙ 150<br>ОПЛАТА ЧЕКОМ 300<br>Авст. в. Икраински корсир. 1 12:24                                   |

| - Режим | 'O' – | Отчеты | без | гашения |
|---------|-------|--------|-----|---------|
|---------|-------|--------|-----|---------|

|            |                                                          |               |                  | "Ynap ynit"<br>Kdw kenaih           | XUC<br>Isaep!                 |                 |
|------------|----------------------------------------------------------|---------------|------------------|-------------------------------------|-------------------------------|-----------------|
|            | "YAAP YMIT" XWC<br>KDW KEAAIHI3AEP!<br>Phh 1450000000001 |               | 19-11-2007       | PHH 14500<br>3HN 11<br>PHM 12345678 | 3000001<br>2345678<br>3912345 | 000065          |
| 19-11-2007 | 3HN 12345678<br>PHM 12345678912345                       | 000068        | TOB #0001        | otye<br>Napametpob<br>Otaen         | T<br>Tobapob<br>1             | ſ               |
| TOD #0004  |                                                          | 0             | TOB #0002        | OTAEN                               | WTP100000<br>D1 G01 1<br>2    | 99999999<br>19  |
| TOP #0001  | OTREA 2                                                  | 8<br>1350     | TOR HAARS        | OTAFA                               | WTP100000<br>D2 G01 1<br>3    | 0000000<br>(    |
| TOR HARAS  | HOH                                                      | 2<br>220<br>A | TOR HORDA        | OTAEN                               | WTP100000<br>D3 G01 1         | 80066666<br>(   |
| TOE #0006  | CYT 0,5 A                                                | 2<br>78<br>A  | TOP #0005        | HOH                                 | ÚTP100000<br>D4 601 1         | 0000000         |
| TOE #8007  | БАЛЫК                                                    | 1<br>50       | 100 #0000        | 1011<br>1111 8.5                    | UTP123456<br>D4 601 1         | 00000000        |
| TOB #0008  | Kohcepbn                                                 | 2<br>1888<br> | 100 40000        | COUR                                | WTP100000<br>D4 G01 0         | 80000000<br>50  |
|            | 00000 70 00000 70                                        | 1150          | TOD #0007        | UNICERS                             | WTP100000<br>D4 G01 0         | 88888888<br>588 |
| 01 K       | (HULMP JØ KHULMP JØ<br>: CNYXEBHNØ 4EK ===               | 21:01         | IOR HAAAA        | KUHUEPE                             | WTP123456<br>D4 G01 0         | 78901234<br>150 |
|            |                                                          |               | <sup>81</sup> == | кассир 30 кл<br>= служебный         | HEK ===                       | 21:02           |

| "YAAP YMIT" XWC              | "YAAP YHIT" XWC"             |
|------------------------------|------------------------------|
| KOW KEMATHI3AEP!             | KOW KEAATHI3AEP!             |
| Phh 145000000001             | PHH 14500000001              |
| 3HM 12345678                 | 3HN 12345678                 |
| Phm 12345678312345           | PHM 12345678312345           |
| 19-11-2007 000070            | 19-11-2007 000071            |
| ОТЧЕТ                        | ОТЧЕТ                        |
| НАЛОГОВЫХ ГРУПП              | ОТАЕЛОВ                      |
| НАС А 14%                    | #1 1358                      |
| НАС Б 0%                     | #2 228                       |
| ОБОРОТ А 1447                | #4 1278                      |
| ОБОРОТ Б 0                   | ИТОГО 2840                   |
| БЕЗ НАЛОГА 1374              | ОТЧЕТ                        |
| НАС А 178                    | ТОВАРНЫХ ГРУПП               |
| НАЛОГ ИТОГО 178              | #1 2848                      |
| ОБОРОТ ИТОГО 2821            | ИТОГО 2849                   |
| 01 КАССИР 30 КАССИР 30 21:02 | 01 KACCHP 30 KACCHP 30 21:82 |
| === СЛУЖЕБНЫЙ ЧЕК ===        | === Cristeehijn vek ===      |

|                                                                                | "YNAP YMIT" XWC<br>KOW KEЛAIHIЗАЕР!                                         |
|--------------------------------------------------------------------------------|-----------------------------------------------------------------------------|
| "YAAP YMIT" XWC"<br>Kow kenathisaep!                                           | PHH 145000000001<br>3HN 12345678<br>PHH 12345678912345<br>19-11-2007 000073 |
| PHH 145888888881<br>3HN 12345678<br>PHN 12345678912345                         | н 0006<br>ОТЧЕТ<br>БЕЗ ГАШЕНИЯ                                              |
| 19-11-2007 000072                                                              | ОТЧЕТ N 0007 19-11-2007                                                     |
| OTHET<br>ND KACCAPAN                                                           | ОТЧЕТ<br>КАССЫ                                                              |
| иванова #81<br>Клиенты 15<br>Товары 2840<br>Наябавки 14<br>Скияки -33          | клиенты 15<br>товары 2840<br>надеавки 2<br>14<br>скивки <u>2</u>            |
| итого 2821<br>Наличными 2821<br>Итого 2821<br>— 2821<br>Наличными в ямике 2821 | -33<br>ИТОГО 2821<br>НЯЛИЧЬЯИ 2821<br>ИТОГО 2821<br>= 2821                  |
| сторно 3<br>-730                                                               | няличными в ячике 2821<br>Сторно 3<br>-730                                  |
| 01 KACCHP 30 KACCHP 30 21:02<br>=== C/15%EGH101 4EK ===                        | послеяный чек 0638<br>послеяный яскумент 080873                             |
|                                                                                | Chehhuá ntor<br>2821 Thr                                                    |
|                                                                                | 01 KACCMP 30 KACCMP 30 21:03<br>=== CANXEEHNN 4EK ===                       |

- Режим 'Н' – Отчеты с гашением

|                                                                                                    |                                                                                | "YARP YHIT" XWC<br>KOW KEAAIHI3AEP!<br>PHH 14500000001<br>3HM 12345678<br>PHN 12345678312345                                                                                                    |
|----------------------------------------------------------------------------------------------------|--------------------------------------------------------------------------------|----------------------------------------------------------------------------------------------------|
| "YAAP YHIT" XWC<br>KOW KEAAIHI3AEP!<br>PHH 145000000001<br>SHN 12345678<br>DNH 12345678                                                                        |                                                                                | 19-11-2007<br>07ЧЕТ<br>С ГАШЕНИЕМ                                                                                                    |
| 19-11-2007 000                                                                                                    | 074                                                                            | ОТЧЕТ <b>К 19-11-200</b> /<br>К-80 ЖУРНАЛОВ: 1                                                                                                    |
| ОТЧЕТ<br>ПО КАССИРАМ<br>ИВАНОВА<br>КЛИЕНТИ<br>ТОВАРИ<br>СКИДКИ<br>ИТОГО 20<br>НАЛИЧНЫМИ 22<br>ИТОГО 20<br>НАЛИЧНЫМИ 23<br>ИТОГО 20<br>СТОРНО<br>КАССИР ОБНУЛЕН | #01<br>15<br>840<br>14<br>-33<br>821<br>821<br>821<br>821<br>3<br>7 <b>3</b> 8 | ОТЧЕТ<br>КЛИЕНТИ 15<br>ТОВАРИ 2848<br>НАДБАВКИ 2<br>СКИДКИ 2<br>СКИДКИ 2<br>СКИДКИ 2<br>СКИДКИ 2<br>СКИДКИ 2<br>14<br>СКИДКИ 2<br>2821<br>НАЛИЧНЫМИ 2821<br>ИТОГО 2821<br>= 2821<br>НАЛИЧНЫМИ 8 ЯШКЕ 2821<br>СТОРНО 3<br>7738<br>ПОСЛЕЯНЫЙ ЧЕК 8638<br>ПОСЛЕЯНЫЙ ЧЕК 8638 |
| 81 KHUUM" 38 KHUUM" 38 21<br>=== CN9%EEH&M YEK ===                                                                                                    | .00                                                                            | сиенный итог<br>Необнуляения суния                                                                                                    |
|                                                                                                    |                                                                                | 5160.00 тнг<br>до заполнения фискальной пакяти<br>осталось 3793 записей                                                                                                    |
|                                                                                                    |                                                                                | 01 КАССИР 30 КАССИР 30 21:03<br>=== ФИСКАЛЬНЫЙ ЧЕК === ФП                                                                                                    |

| "YNAP YMIT" XWC<br>KOW KENAIHI3AEP!                                        |
|----------------------------------------------------------------------------|
| PHH 14500000001<br>3HN 12345678<br>PHH 12345678912345<br>20-11-2007 000096 |
| журнал<br>11 0012                                                          |
| 20-11-2007 000050<br>0TAEA 1 1×1 1 A<br>MTOTO                              |
| 1. ТЕНГЕ<br>НАС А=14%. 8<br>0042 01. ИБАНОВА КАССИР 1. 10:46               |
| 28-11-2807 800091<br>OTAER 1 1×100 100 A<br>MTOFO                          |
| 100 TEHLE<br>HAC A=14% 12<br>8043 81 ИВЯНОВА КАССИР 1 11:23                |
| 20-11-2007 000032<br>0TAEN 2 1×126 126 -                                   |
| ИТОГО<br>126 ТЕНГЕ<br>Наличными 200<br>74                                  |
| САНЧН 74<br>8044 81 ИВАНОВА КАССИР 1 11:23                                 |
| 20-11-2007 000093<br>Консерви 1×150 150 й<br>ИТОГО                         |
| 150 TEHFE<br>HIC R=14% 18<br>Reas at HOUNDER KOCCHE 1 11:23                |
| 29-11-2807 608894<br>HRH 1×35 35 A                                         |
| 35 TEHFE<br>HILC A=14% 4                                                   |
| 0046 01 MBRHOBR KACCMP 1 11:24                                             |
| 20-11-2007 0000000<br>HAH 2×35 70 A<br>MTOCO                               |
| 70 TEHLE<br>HAC A=14% S                                                    |
| 8047 81 VIBAHOBA KACCUP 1 11:24<br>XUPHAN DEHUNCH                          |
| 01 КАССИР 30 КАССИР 30 11:24<br>=== СЛЭЖЕБНЫЙ ЧЕК ===                      |